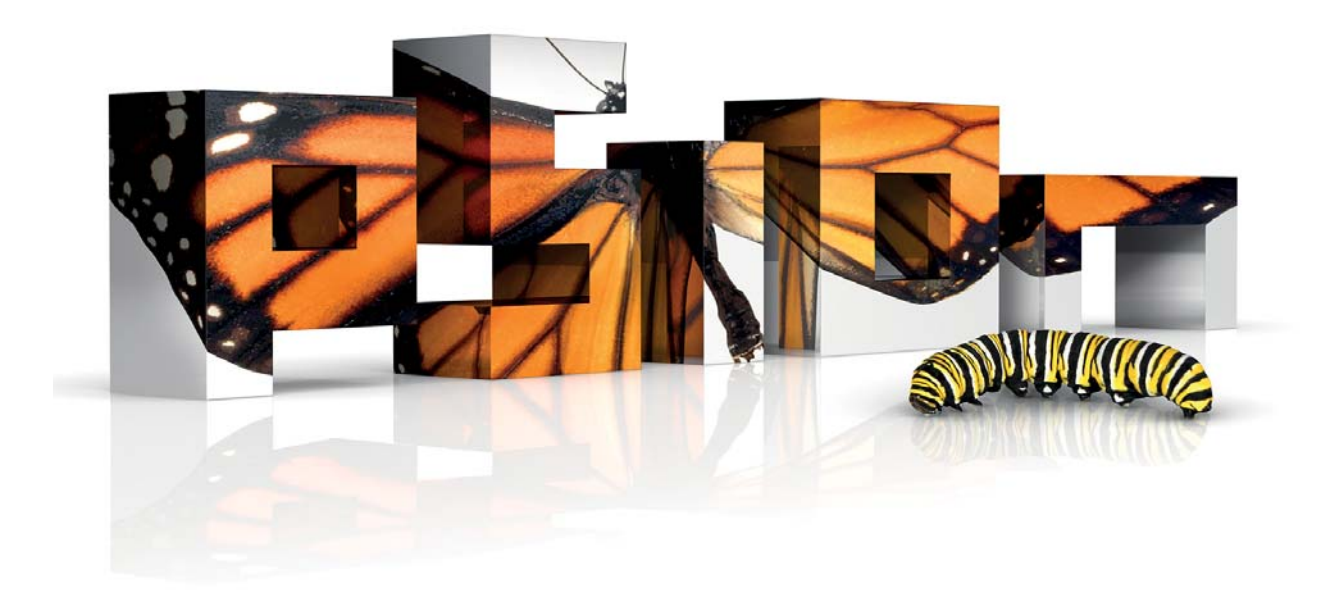

**EP10** 

# HAND-HELD COMPUTER

# HDK User Manual

November 15, 2011 Part No. 8000255.A

ISO 9001 Certified Quality Management System

#### $\ensuremath{\textcircled{}^\circ}$ Copyright 2011 by Psion Inc.

2100 Meadowvale Boulevard, Mississauga, Ontario, Canada L5N 7J9

#### http://www.psion.com

This document and the information it contains is the property of Psion Inc. This document is not to be used, reproduced or copied, in whole or in part, except for the sole purpose of assisting in proper use of Psion manufactured goods and services by their rightful owners and users. Any other use of this document is prohibited.

#### Disclaimer

Every effort has been made to make this material complete, accurate, and up-to-date. In addition, changes are periodically incorporated into new editions of the publication.

Psion Inc. reserves the right to make improvements and/or changes in the product(s) and/or the program(s) described in this document without notice, and shall not be responsible for any damages including, but not limited to, consequential damages, caused by reliance on the material presented.

Psion, the Psion logo, **EP10** and the names of other products and services provided by Psion are trademarks of Psion Inc.

Windows® and the Windows Logo are trademarks or registered trademarks of Microsoft Corporation in the United States and/or other countries.

# 😵 Bluetooth

The *Bluetooth*® word mark and logos are owned by Bluetooth SIG, Inc. and any use of such marks by Psion Inc. is under license.

All trademarks used herein are the property of their respective owners.

#### **Return-To-Factory Warranty**

Psion Inc. provides a return to factory warranty on this product for a period of twelve (12) months in accordance with the Statement of Limited Warranty and Limitation of Liability provided at:

### http://www.psion.com/warranty

The warranty on Psion manufactured equipment does not extend to any product that has been tampered with, altered, or repaired by any person other than an employee of an authorized Psion service organization. See Psion terms and conditions of sale for full details.

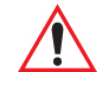

Important: Psion warranties take effect on the date of shipment.

#### Service and Information

Psion provides a complete range of product support services and information to its customers worldwide. Services include technical support and product repairs. To locate your local support services, please go to: <u>http://www.psion.com/service-and-support.htm</u>

To access further information on current and discontinued products, please go to the Psion Community site and click on "Sign In" to log in. If you do not already have an account, click on "Join" to create one. If you already have an account for our old Teknet site, your Teknet username and password should be valid on the Psion Community site.

http://community.psion.com/support

A section of archived product information is also available online: <a href="http://www.psion.com/products">http://www.psion.com/products</a>

# TABLE OF CONTENTS

# Chapter 1: Introduction

| 1.1 | About This Manual                  |
|-----|------------------------------------|
| 1.2 | Text Conventions                   |
| 1.3 | About the HDK                      |
| 1.4 | Development Platform               |
| 1.5 | Contents of the HDK                |
|     | 1.5.1 Files in the HDK             |
| 1.6 | Obtaining the HDK                  |
| 1.7 | About the EP10 Hand-Held Computer5 |

# Chapter 2: Hardware

| 2.1 | Overvi  | ew                              | .9   |
|-----|---------|---------------------------------|------|
| 2.2 | Hardwa  | are Variants                    | .9   |
|     | 2.2.1   | Keyboard Variants               | .9   |
|     | 2.2.2   | Barcode Scanner/Imager Variants | .9   |
|     | 2.2.3   | WWAN Radio Variants             | .9   |
| 2.3 | Proces  | sor                             | .10  |
| 2.4 | Identif | ying Hardware                   | .10  |
| 2.5 | LEDs.   | · · · ·                         | .10  |
| 2.6 | Power   | Management                      | . 11 |
|     | 2.6.1   | Batteries                       | . 11 |

# Chapter 3: Software

| 3.1 | Overvie  | Overview    |                                  |    |
|-----|----------|-------------|----------------------------------|----|
| 3.2 | Drivers  |             |                                  | 15 |
|     | 3.2.1    | Windows     | Drivers                          | 15 |
|     | 3.2.2    | Non-Psic    | n Drivers                        | 15 |
| 3.3 | System   | Initializat | ion                              | 15 |
| 3.4 | Registr  | y Keys      |                                  | 15 |
|     | 3.4.1    | Peripher    | al Registry Settings             | 15 |
|     |          | 3.4.1.1     | Device Driver Registry Keys      | 16 |
|     | 3.4.2    | Software    | Registry Entries                 | 17 |
| 3.5 | Periphe  | eral Detect | tion and Driver Loading Sequence | 18 |
| 3.6 | Serial ( | COM) Port   | t Assignments                    | 19 |
| 3.7 | EP10 H   | DK Applica  | ation Development Software       | 19 |
|     | 3.7.1    | Psion Mc    | bile Devices SDK                 | 19 |
|     | 3.7.2    | EP10 HD     | K Development Files              | 19 |
|     | 3.7.3    | EP10 HD     | K API Functions                  | 21 |
|     |          | 3.7.3.1     | Hdk7515_Open                     | 21 |
|     |          | 3.7.3.2     | Hdk7515_Close                    | 22 |
|     |          | 3.7.3.3     | Hdk7515_SetPower                 | 23 |
|     |          | 3.7.3.4     | Hdk7515_GetPower                 | 23 |
|     |          | 3.7.3.5     | Hdk7515_SetPowerMode             | 24 |
|     |          | 3.7.3.6     | Hdk7515_GetPowerMode             | 25 |
|     | 3.7.4    | API Enur    | nerations                        | 26 |

|     | 3.7.4.1       | Hdk7515_PowerMode | . 26 |
|-----|---------------|-------------------|------|
|     | 3.7.4.2       | Hdk7515_Connector | . 27 |
| 3.8 | EP10 HDK Demo | Application       | . 27 |

# Chapter 4: Mechanical Considerations

| 4.1 | Overvie | ew                             | . 31 |
|-----|---------|--------------------------------|------|
| 4.2 | Materia | als                            | . 31 |
| 4.3 | HDK M   | echanical Files                | . 31 |
|     | 4.3.1   | 3D Files                       | . 31 |
|     | 4.3.2   | 2D Files                       | . 31 |
| 4.4 | Periphe | eral Design                    | . 31 |
|     | 4.4.1   | Physical Design Considerations | . 31 |
|     | 4.4.2   | USB-Serial Configuration       | . 32 |

# Chapter 5: Connections

| 5.1 | Overvie | 9W                               | . 35 |
|-----|---------|----------------------------------|------|
| 5.2 | Dockin  | g Connector                      | 35   |
| 5.3 | Snap M  | lodule Connectors                | 36   |
|     | 5.3.1   | RV4001 Snap Module USB Connector | 36   |
|     | 5.3.2   | RV4002 Snap Module RS-232 DB9    | 36   |

# **Appendix A: Resources**

| A.1 | Psion User Manuals                    | . A-1 |
|-----|---------------------------------------|-------|
| A.2 | Psion Downloadable Software           | . A-1 |
| A.3 | Psion Accessory And Parts Information | . A-1 |

# Appendix B: EP10 Specifications

| B.1 | EP10 S  | pecificatio | ons - Model No. 7515                                 | В-З  |
|-----|---------|-------------|------------------------------------------------------|------|
|     | B.1.1   | Hardwar     | e                                                    | B-3  |
|     | B.1.2   | Software    | 2                                                    | B-3  |
|     | B.1.3   | Wireless    | Communication                                        | B-4  |
|     | B.1.4   | Power M     | lanagement                                           | B-4  |
|     | B.1.5   | Expansic    | on Slot                                              | B-4  |
|     | B.1.6   | Bar Code    | e Scanner                                            | B-4  |
|     | B.1.7   | Digital C   | amera                                                | B-4  |
|     | B.1.8   | Voice Ov    | /er IP (VOIP)                                        | B-4  |
|     | B.1.9   | Accesso     | pries                                                | B-4  |
|     | B.1.10  | Approva     | ls                                                   | B-5  |
|     | B.1.11  | Environn    | nental Specifications                                | B-5  |
| B.2 | Radio S | Specificati | ons                                                  | B-5  |
|     | B.2.1   | Murata 8    | 302.11 a/b/g/n Direct Sequence Spread Spectrum Radio | B-5  |
|     | B.2.2   | Murata E    | Bluetooth Radio                                      | В-б  |
|     | B.2.3   | Sierra W    | ireless MC5728V                                      | B-7  |
|     | B.2.4   | Cinterior   | n PH8 GSM/GPRS/EDGE/UMTS Radio                       | B-7  |
| B.3 | Lithium | n-lon 2400  | O mAh Battery Specifications                         | B-9  |
| B.4 | Lithium | n-lon 3600  | O mAh Battery Specifications                         | B-10 |
| B.5 | Interna | Il Imager   |                                                      | B-10 |
|     | B.5.1   | EA11 Dec    | oded 2D Imager                                       | B-10 |
|     |         | B.5.1.1     | EA11 Typical Reading Distances                       | B-11 |

# Appendix C: HDK License Agreement

| C.1   | HARDWARE DEVELOPER KIT LICENSE AGREEMENT           |
|-------|----------------------------------------------------|
| C.2   | GRANT OF LICENSE                                   |
| C.3   | REQUIREMENTS, RESTRICTIONS, RIGHTS AND LIMITATIONS |
| C.4   | HIGH RISK ACTIVITIES                               |
| C.5   | DISCLAIMER OF WARRANTY                             |
| C.6   | LIMITATION OF LIABILITY                            |
| C.7   | COPYRIGHTS, OWNERSHIP AND PROPRIETARY RIGHTSC-4    |
| C.8   | CONFIDENTIALITY                                    |
| C.9   | ENDING THIS AGREEMENT                              |
| C.10  | GENERAL                                            |
| Index | I                                                  |

# INTRODUCTION

| 1.1 | About This Manual                 |
|-----|-----------------------------------|
| 1.2 | Text Conventions                  |
| 1.3 | About the HDK                     |
| 1.4 | Development Platform              |
| 1.5 | Contents of the HDK               |
|     | 1.5.1 Files in the HDK            |
| 1.6 | Obtaining the HDK                 |
| 1.7 | About the EP10 Hand-Held Computer |

# 1.1 About This Manual

This manual provides guidance on using the EP10 HDK to create peripherals that attach to the docking connector of the Psion EP10 hand-held computer. The manual is organised into the following chapters:

#### **Chapter 1: Introduction**

provides an overview of the EP10 Hand-Held Computer and the EP10 HDK.

### Chapter 2: Hardware

describes, in general terms, the hardware of EP10.

#### Chapter 3: Software

gives an overview of the registry entries and API for controlling peripherals and the installation of device drivers.

## **Chapter 4: Mechanical Considerations**

describes the physical considerations of designing peripherals.

#### **Chapter 5: Connections**

describes the physical and electrical aspects of the docking connector of the EP10, and of the connectors available on the EP10 snap modules.

#### Chapter 6: HDK Demo Application

describes the features and functions of the HDK Demo application program.

### Appendix A: Resources

lists extra resources which may be of use in conjunction with the HDK.

#### Appendix B: EP10 Specifications

lists the specifications of the EP10.

#### Appendix C: HDK License Agreement

provides the license agreement that is assumed by using the EP10 HDK.

# 1.2 Text Conventions

The following conventions and syntax are followed throughout this document:

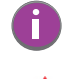

Note: Notes highlight additional helpful information.

Important: These statements provide important instructions or additional information that is critical to the operation of the computer or other equipment.

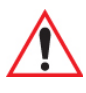

Warning: These statements provide important information that may prevent injury, damage to the equipment, or loss of data.

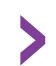

An arrow next to field description information (usually in tables) indicates a recommended or suggested configuration setting.

# **1.3** About the HDK

The EP10 HDK (Hardware Development Kit) provides the software tools and technical information necessary to design and integrate peripherals for your EP10 hand-held computer.

The docking connector on the EP10 provides access to USB and serial interfaces for connecting to standard devices (barcode scanners, imagers, RFID readers, etc.).

3D model files and 2D schematic drawings are provided which give the precise measurements needed for designing custom devices that fit snugly with the main housing around the docking connector.

Finally, the EP10 HDK API library provides the software tools necessary to access and control the peripheral attached to the docking connector.

# 1.4 Development Platform

The EP10 API library is designed for application development using Visual Studio 9 (2008).

# 1.5 Contents of the HDK

The HDK (Hardware Development Kit) for EP10 includes the following items:

- This manual.
- Installer for development files, including C header files for managing peripherals and HDK Demo application. See Section 3.7 EP10 HDK Application Development Software and Section 3.8 EP10 HDK Demo Application for more details on these files.
- 2D drawings and 3D models of the EP10 outer shell, and existing EP10 snap modules for reference.

### 1.5.1 Files in the HDK

The following files are included with the EP10 Hardware Development Kit:

Table 1.1 Files in the HDK

| Filename                     | Description                                                   |  |  |  |  |
|------------------------------|---------------------------------------------------------------|--|--|--|--|
| Softw                        | Software Development Files                                    |  |  |  |  |
| Hdk7515.h                    | EP10 HDK header file                                          |  |  |  |  |
| Hdk7515Const.h               | EP10 HDK constants header file                                |  |  |  |  |
| 7515HDK.exp                  | EP10 HDK export file                                          |  |  |  |  |
| 7515HDK.lib                  | EP10 HDK library file                                         |  |  |  |  |
| 7515HDK.dll                  | EP10 HDK dynamic link library                                 |  |  |  |  |
| EP10                         | HDK Demo Application                                          |  |  |  |  |
| EP10HDKDemo.exe              | EP10 HDK demo application                                     |  |  |  |  |
| EP10HDKDemoSrc.zip           | Zip file containing the source code of the demo application   |  |  |  |  |
| 2D Sche                      | matic and 3D Model Files                                      |  |  |  |  |
| EP10.stp                     | 3D step file of the EP10 external case                        |  |  |  |  |
| EP10_Case_Front.pdf          | 2D drawing of EP10 front case                                 |  |  |  |  |
| EP10_Case_Rear.pdf           | 2D drawing of EP10 rear case                                  |  |  |  |  |
| Serial_SnapOn.stp            | 3D step file of the DE9 RS-232 snap module assembly           |  |  |  |  |
| Serial_SnapOn_Lower.pdf      | 2D drawing of the lower housing of the DE9 RS-232 snap module |  |  |  |  |
| Serial_SnapOn_Upper.pdf      | 2D drawing of the upper housing of the DE9 RS-232 snap module |  |  |  |  |
| Snap_On_Latch_Left.pdf       | 2D drawing of the left latch for an EP10 snap module          |  |  |  |  |
| Snap_On_Latch_Right.pdf      | 2D drawing of the right latch for an EP10 snap module         |  |  |  |  |
| USB_SnapOn_Lower.pdf         | 2D drawing of the lower housing of the USB snap module        |  |  |  |  |
| USB_SnapOn_Upper.pdf         | 2D drawing of the upper housing of the USB snap module        |  |  |  |  |
| USB_SnapOn.stp               | 3D step file of the USB snap module assembly                  |  |  |  |  |
| Serial_SnapOn_Schematics.pdf | Electrical schematics of the DE9 RS-232 snap module           |  |  |  |  |
| USB_SnapOn_Schematics.pdf    | Electrical schematics of the USB snap module                  |  |  |  |  |
|                              | Documentation                                                 |  |  |  |  |
| licenseagreement.doc         | Psion HDK License Agreement document                          |  |  |  |  |
| Psion EP10 HDK User Manual   | This document (P/N 8000255)                                   |  |  |  |  |

# 1.6 Obtaining the HDK

The EP10 HDK is available for download on the Psion Community website (http://community.psion.com). You will need an account on the website in order to download files. An account can be easily created by clicking on the **Join** link in the upper right corner of the home page.

To download the HDK:

- 1. Click on the **Downloads** link in the top bar of the Community home page.
- 2. Click on **Psion HDK** in the list that appears.
- 3. Click on Hardware Development Kit (HDK) for EP10.
- 4. Click on the link to view the license agreement and download the .zip file containing the HDK files.
- 5. Open the .zip file and extract the files within to a folder on your PC hard drive.

To continue with installing the HDK files required for developing applications to work with your peripherals, see Section 3.7 EP10 HDK Application Development Software.

# 1.7 About the EP10 Hand-Held Computer

The EP10 hand-held computer is a small and durable PDA device that has been built to withstand challenging weather and environmental conditions. EP10 uses the Microsoft® Windows® Embedded 6.5 operating system.

For more information on the EP10 operation, refer to the EP10 Hand-Held Computer User Manual (P/N 8000227).

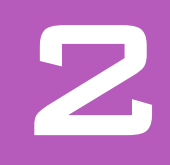

# HARDWARE

| 2.1 | Overview                              |
|-----|---------------------------------------|
| 2.2 | Hardware Variants                     |
|     | 2.2.1 Keyboard Variants               |
|     | 2.2.2 Barcode Scanner/Imager Variants |
|     | 2.2.3 WWAN Radio Variants             |
| 2.3 | Processor                             |
| 2.4 | Identifying Hardware                  |
| 2.5 | LEDs 10                               |
| 2.6 | Power Management                      |
|     | 2.6.1 Batteries                       |

## 2.1 Overview

This chapter gives an overview of the hardware of EP10.

# 2.2 Hardware Variants

## 2.2.1 Keyboard Variants

EP10 has three standard variants for the keyboard layout: numeric, QWERTY and AZERTY.

#### Numeric Keyboard

This numeric keyboard has the number keys arranged telephone-style, with the numbers 1,2,3 along the top row. The alphabetic characters are also arranged telephone-style, in groups of 3 or 4 [FN]-shifted characters on the number keys.

## **QWERTY Keyboard**

This alphabetic keyboard has the alpha keys arranged in standard QWERTY layout. The number keys are accessed as [FN]-shifted characters on the left-middle side of the keyboard, and are arranged tele-phonic-style, with the numbers 1,2,3 along the top row (on the *E*, *R*, and *T* keys, respectively).

## AZERTY Keyboard

This alphabetic keyboard has the alpha keys arranged in the AZERTY layout favoured by many French-speaking parts of Europe. It is identical to the QWERTY keyboard in all respects except that the locations of the *Q* and *W* keys are interchanged with the *A* and *Z* keys, respectively.

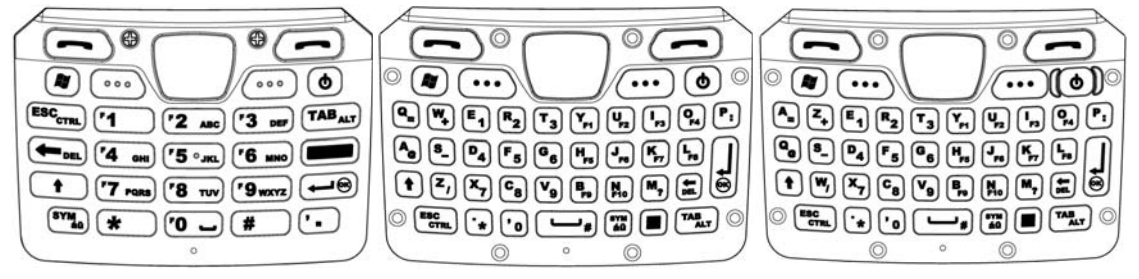

## 2.2.2 Barcode Scanner/Imager Variants

EP10 comes standard with no barcode scanner/imager installed. An optional EA11 2D imager is available. Specifications of the EA11 imager can be found in Appendix B: "EP10 Specifications".

## 2.2.3 WWAN Radio Variants

The EP10 is available with one of the following Wireless WAN (WWAN) radio options:

- Cinterion PH8 GSM/UMTS (worldwide)
- Sierra Wireless MC5728v CDMA Sprint (US)
- Sierra Wireless MC5728v CDMA Verizon (US)

Specifications of these radios can be found in Appendix B: "EP10 Specifications".

# 2.3 Processor

EP10 is built around a Texas Instruments AM3715 800MHz ARM Cortex-A8 processor.

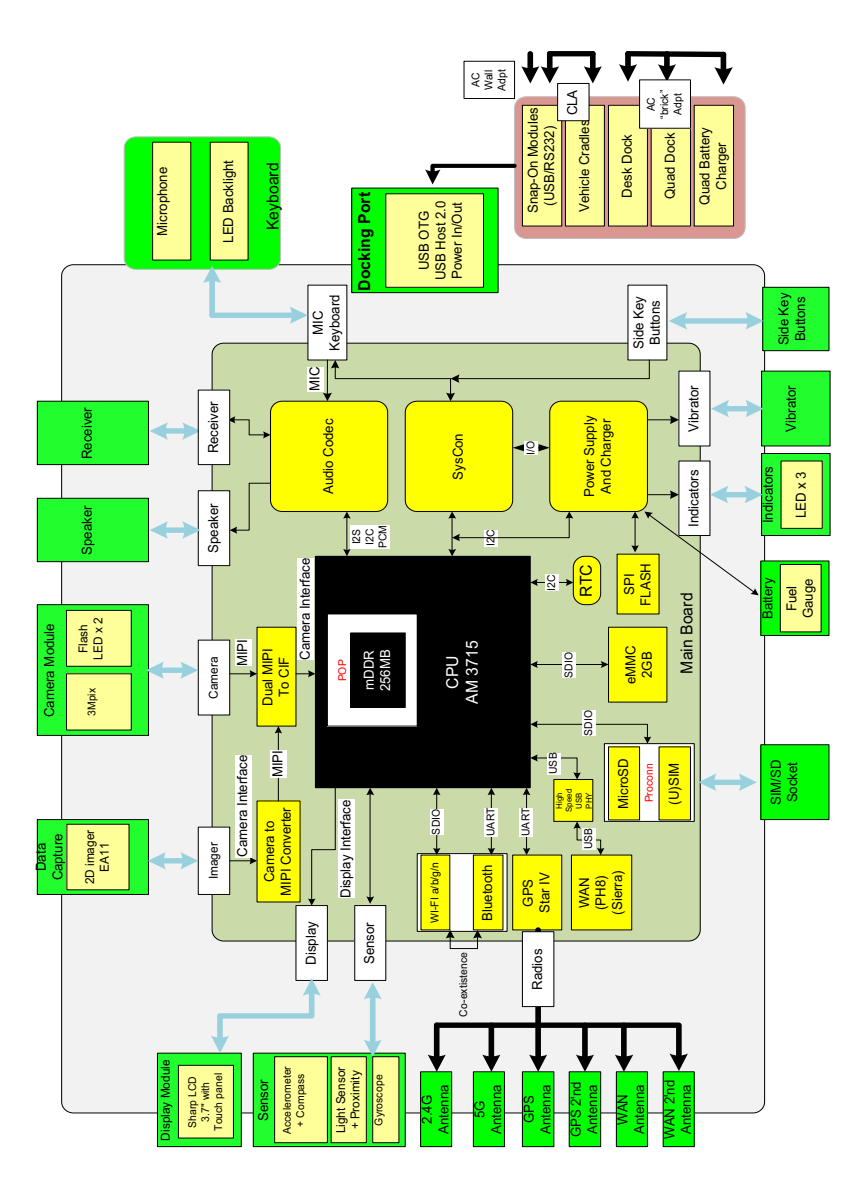

## 2.4 Identifying Hardware

An overview of the operating system and the installed hardware on EP10 can be viewed by opening the System applet in the Windows Control Panel.

# 2.5 LEDs

Three LEDs are located on the upper-right side of the EP10, just above the display. When you press the **Power** button, the LED flashes yellow to indicate that the EP10 has been powered up.

Keep in mind that the application running on the EP10 can dictate how the application LED operates. Review the documentation provided with your application to determine LED behaviour.

## Table 2.1Function of EP10 LEDs

| LED                                            | Function                                                                                                    |
|------------------------------------------------|----------------------------------------------------------------------------------------------------|
| Green/Yellow/Red Charge LED<br>(left-most LED) | Charge indicator, when connected to an external power supply. See the table below for descriptions of Charge LED behaviour. |
| Yellow Application LED (centre LED)            | Application LED. The behaviour of this LED is application dependent.                                                        |
| Blue Radio Power LED (right-most LED)          | Radio power indicator.                                                                                                    |

If the EP10 is attached to an external power supply (through a snap module or dock), the charge LED (the left-most LED) reflects the battery charge status.

Table 2.2 EP10 Charge LED Behaviour

| Charging Status                                                                                                    | LED Colour     | LED Flash Rate | Duty Cycle     |
|----------------------------------------------------------------------------------------------------|----------------|----------------|----------------|
| No external power detected.                                                                                          | Not applicable | OFF            | Not applicable |
| Battery charge complete.                                                                                             | GREEN          | Solid ON       | Continuous     |
| Battery charging normally.                                                                                           | GREEN          | Slow           | Regular        |
| Battery not charging because battery<br>temperature is outside the allowable<br>range: 0° C to 40° C, 32° to 104° F. | YELLOW         | Normal         | Regular        |
| Battery charge failure. Unable to read battery or non Psion battery.                                                 | RED            | Solid ON       | Continuous     |

## 2.6 Power Management

EP10 is powered by a lithium-ion rechargeable battery pack and can also be powered from external power. When EP10 is powered from external power, the battery pack also charges.

Use only power sources recommended or sold by Psion for EP10.

## 2.6.1 Batteries

Two Lithium-Ion battery pack variants are available for the EP10: High Capacity 3600 mAh battery pack, Model Number RV3010 and Standard Capacity 2400 mAh battery pack, Model Number RV3005. For more details on battery safety, charging and usage, refer to the EP10 Hand-Held Computer User Manual (P/N 8000227).

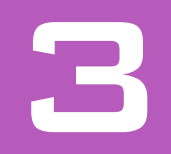

# SOFTWARE

| 3.1 | Overview  | N          |                                  |
|-----|-----------|------------|----------------------------------|
| 3.2 | Drivers . |            |                                  |
|     | 3.2.1     | Window     | s Drivers                        |
|     | 3.2.2     | Non-Psi    | on Drivers                       |
| 3.3 | System I  | nitializat | ion                              |
| 3.4 | Registry  | Keys       |                                  |
|     | 3.4.1     | Periphe    | ral Registry Settings            |
|     |           | 3.4.1.1    | Device Driver Registry Keys      |
|     | 3.4.2     | Softwar    | e Registry Entries               |
| 3.5 | Peripher  | al Detect  | tion and Driver Loading Sequence |
| 3.6 | Serial (C | OM) Port   | Assignments                      |
| 3.7 | EP10 HD   | K Applica  | ation Development Software       |
|     | 3.7.1     | Psion M    | obile Devices SDK                |
|     | 3.7.2     | EP10 HD    | DK Development Files             |
|     | 3.7.3     | EP10 HD    | DK API Functions                 |
|     |           | 3.7.3.1    | Hdk7515 Open                     |
|     |           | 3.7.3.2    | Hdk7515 Close                    |
|     |           | 3.7.3.3    | Hdk7515 SetPower                 |
|     |           | 3.7.3.4    | Hdk7515 GetPower                 |
|     |           | 3.7.3.5    | Hdk7515 SetPowerMode             |
|     |           | 3.7.3.6    |                                  |
|     | 3.7.4     | API Enu    |                                  |
|     |           | 3.7.4.1    | Hdk7515 PowerMode                |
|     |           | 2742       |                                  |
|     |           | 3.1.4.2    |                                  |

## 3.1 Overview

This chapter describes the software aspects of the EP10.

## 3.2 Drivers

## 3.2.1 Windows Drivers

#### The Peripherals Driver

Psion provides the peripherals driver for all expansion and docking peripherals. The peripherals driver is a stream driver activated very early in the boot sequence.

#### The Serial Port Driver

The full-function UART (Universal Asynchronous Receiver/Transmitter) serial port driver is loaded if required, as determined by the registry settings for any peripherals detected. For details on the registry settings, see Section 3.4.1: "Peripheral Registry Settings".

## 3.2.2 Non-Psion Drivers

The Psion platform loads standard device drivers. If the peripheral uses standard drivers such as serial or USB, there is no need to load custom drivers.

There must be a registry entry for the driver and its parameters. For more information see Section 3.4: "Registry Keys".

## 3.3 System Initialization

During system startup on EP10, the following sequence occurs:

- 1. The device ID is read (if a dock is connected).
- 2. The USB (OTG or Host) ports/hub are enabled.
- 3. The device-specific driver (if there is one) is loaded.
- 4. A dock notification is sent out when the shell is ready.

## 3.4 Registry Keys

## 3.4.1 Peripheral Registry Settings

This section describes the registry keys required by the peripherals driver to identify and define the behaviour of peripherals. The parent key for all of the device-specific subkeys is:

#### [HKLM\Drivers\BuiltIn\Peripherals\devices]

Within that key, create a subkey (if it does not already exist) for the type of connector that the peripheral will attach to. For the EP10, only the docking connector is available, which is identified with the subkey '4'.

For example, the registry keys that describe peripherals connecting to the docking connector would be stored in the subkey:

#### [HKLM\Drivers\BuiltIn\Peripherals\devices\4]

Within the connector type subkey create a further subkey using the Device ID reported by the peripheral. For peripherals that attach to the docking connector, an integer value based on a resistor ID in the peripheral is used for identification (see Table 3.3: "Docking Device Identification" for resistor values). For example, the Device Name (resistor ID) for the EP10 single desktop dock is 8, therefore the correct registry key for parameters pertaining to that peripheral is:

[HKLM\Drivers\BuiltIn\Peripherals\devices\4\8]

#### **Device Registry Values**

Within the subkey for the specific peripheral, add the following device registry values:

• **Name** (REG\_SZ): A descriptive name for the peripheral.

• **PowerMode** (REG\_DWORD): This value determines how and when the peripheral hardware is powered by the peripherals driver. The possible values are 1 (Auto) and 2 (Manual). If the power mode is set to Auto, the peripheral power is managed by the peripherals driver; the peripheral is powered off when the computer enters suspend mode and powered on when the computer resumes activity.

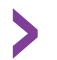

The default setting for this value is 2, which is the recommended setting. Under this setting, power to the peripheral must be controlled by a loaded device driver or application.

• **Notifications** (REG\_DWORD): The notifications registry value determines how the user is notified about peripherals.

This value is a bit field as defined in the following table:

| Bit     | Functionality           | Description                                                                                                    |
|---------|-------------------------|----------------------------------------------------------------------------------------------------|
| 0 (LSB) | No Notification         | No notification is displayed.                                                                                                    |
| 1 (MSB) | Notification<br>Enabled | Setting this flag causes a "new device" pop-up to be displayed, containing the name and status of the peripheral. The name reported is the <b>DeviceNameID</b> registry value. If that value does not exist, the <b>Name</b> registry value is used instead. If that also does not exist, the Device Name from the registry key itself is used. |

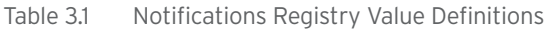

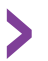

The default setting for this value is 0.

• **LoadFlags** (REG\_DWORD): The load flags specify the functionality required by the attached peripheral, and therefore the device driver (e.g. USB, UART, etc.) that needs to be loaded to support the peripheral. The LoadFlags value is treated as a bit field, as defined in the following table:

| Table 3.2 | LoadFlags | Registry | Value | Definitions |
|-----------|-----------|----------|-------|-------------|
|-----------|-----------|----------|-------|-------------|

| Bit     | Functionality  | Description                                                                                                    |
|---------|----------------|----------------------------------------------------------------------------------------------------|
| O (LSB) | Reserved       |                                                                                                    |
| 1       | USB Host       | This flag indicates a peripheral that requires USB Host functionality. When this bit<br>is set, the USB hub and ports are powered and enabled for the docking connector.<br>This bit must be set for any docking peripheral with a USB Host connector. |
| 2       | Reserved       |                                                                                                    |
| 3       | Reserved       |                                                                                                    |
| 4       | USB OTG        | This flag is required for docking peripherals with USB On-The-Go functionality.                                                                                                    |
| 5 (MSB) | Dock Power Out | The connected peripheral requires power from the battery.                                                                                                    |

If this flag is not specified, any custom device drivers required by the peripheral must be specified in the driver registry subkey (see Section 3.4.1.1: "Device Driver Registry Keys").

- Icon (REG\_DWORD): This is the Resource ID of the icon to be displayed for this peripheral in the status bar. Currently, icons can only be loaded from Psion DLLs.
- **DeviceNameID** (REG\_DWORD): This is the Resource ID of the name string to be displayed in the "New Device" window. Currently, the name string can only be loaded from Psion DLLs.

### 3.4.1.1 Device Driver Registry Keys

If the peripheral requires an additional driver to be loaded, registry keys need to be created to specify the information for the driver. As a rule, docking peripherals do not require additional drivers, nor do many USB peripherals. For peripherals that do require an additional driver to be loaded, follow these steps:

Within the device registry key, add a "driver" subkey. For example:

 $[{\it HKLM}\Drivers\BuiltIn\Peripherals\devices\4\1\driver]$ 

Under the \driver subkey, add the following standard registry values for drivers:

- Prefix (REG\_SZ)
- DII (REG\_SZ)
- Index (REG\_DWORD)
- Flags (REG DWORD)
- IClass (REG MULTI SZ)

For descriptions and details of these values, consult the Microsoft documentation on developing device drivers. Note that the **Order** value is not used here.

The registry keys and values in the \driver subkey are not accessed directly, but are used as a template to create a driver entry in a different registry location. The \driver subkey and all of its entries are copied to the following registry location:

#### [HKLM\Drivers\BuiltIn\Peripherals\devices\active\4\[Device ID]

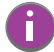

Note: The driver entries are only copied if the driver key is present and contains a **DII** registry value.

The drivers for detected peripherals are loaded from this "active" registry location. The driver is loaded through a call to **ActiveDeviceEx()** after other initialization is finished.

It may also be necessary to copy registry keys from one location to another in the registry before loading a driver. To do this, first create a "RegCopy" subkey. For example:

#### [HKLM\Drivers\BuiltIn\Peripherals\devices\4\1\RegCopy]

Within the \RegCopy subkey, add one or more entries in the form of "**source**" = "**dest**", where **source** is the source registry key and **dest** is the destination registry key.

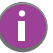

Note: In the rare case that registry information needs to be copied outside HKEY\_LOCAL\_MACHINE, instead name the subkey "RegCopy\_HKCU" (for HKEY\_CURRENT\_USERS) or "RegCopy\_HKCR" (for HKEY\_CLASSES\_ROOT).

Remember that the backslash '\' characters in the registry key strings will need to be 'escaped' with another backslash character. For example:

```
[HKLM\Drivers\BuiltIn\Peripherals\devices\4\1\RegCopy]
"Drivers\\BuiltIn\Peripherals\\devices\\4\\1\\RegKeys" = "Software\\Psion\\DeviceDriver"
```

This function copies the specified source key and all subkeys underneath it to the target location.

In rare cases, multiple drivers may need to be loaded to support a single piece of hardware. In these cases, the Windows bus enumerator can be used (see the Microsoft documentation at http://code.msdn.microsoft.com/BusEnum2). Alternatively, the driver specified in the driver key can load the other drivers.

#### 3.4.2 Software Registry Entries

If the peripheral uses custom software, the version information for the software can be added to the System Properties of the System Control Panel applet.

Using the registry functions, create the following registry key (where <name> is the name of the software component as it will appear in the System Properties):

#### [HKLM\Software\Psion\SystemProperties\Software\<name>]

Beneath that key, set the following registry values:

- (REG\_SZ): Default value. Set to "Components" to make the software information appear in the Components list of the System Properties.
- **Value** (REG\_SZ): Enter the version of the software component here.

```
For example:
```

```
; Registry entry for a software program named Scanner Program, version 1.5.21
;
[HKLM\Software\Psion\SystemProperties\Software\Scanner Program]
"@"="Components"
"Value"="1.5.21"
```

This example creates an entry in the Components list of the System Properties tab of the System Control Panel applet, which reads "Scanner Program: 1.5.21".

# 3.5 Peripheral Detection and Driver Loading Sequence

When a peripheral is attached to the docking connector, the following steps are performed to detect and identify the connected hardware and load the appropriate drivers:

- 1. The device ID is detected.
- 2. The registry is searched for a matching device ID. If a matching entry is not found, the detect operation terminates.
- 3. If a matching device entry is found, the registry entry for the driver (if any) is copied to the **active** registry key.
- 4. If one or more **RegCopy** entries are found, the source keys are copied to the destination key locations.
- 5. Power is enabled to the connector.
- 6. If USB functionality is specified, the USB (OTG or Host) ports/hub are enabled.
- 7. The device-specific driver (if there is one) is loaded.

The peripheral attached to the docking connector is identified to the EP10 by means of a resistor. The value of the resistor provides a Device ID number, and indicates which functionalities of the EP10 must be enabled for that peripheral, according to the following table:

| Device<br>ID       | Resistor       | Peripheral                                        | USB OTG             | USB Host       | Power   |
|--------------------|----------------|---------------------------------------------------|---------------------|----------------|---------|
| 0                  | 1 MΩ           | Open circuit; nothing attached                    |                     |                |         |
| 1                  | 150 KΩ         | Reserved                                          |                     |                |         |
| 2                  | 59 KΩ          | RV4002 DB9 RS-232 snap module                     | ON                  | OFF            | OFF     |
| 3                  | 34.8 KΩ        | RV4001 USB snap module                            | ON                  | OFF            | OFF     |
| 4                  | 23.2 ΚΩ        | User defined (for use with HDK) <sup>1</sup>      |                     |                |         |
| 5                  | 16.2 KΩ        | Vehicle cradle                                    | ON                  | ON             | ON      |
| 6                  | 11.8 KΩ        | User defined (for use with HDK) <sup>1</sup>      |                     |                |         |
| 7                  | 8.66 KΩ        | Quad dock                                         | ON                  | OFF            | OFF     |
| 8                  | 6.34 KΩ        | Single dock                                       | ON                  | OFF            | OFF     |
| 9                  | 4.53 KΩ        | Single dock with expansion (reserved)             | ON                  | ON             | ON      |
| 10                 | 3.01 KΩ        | Reserved                                          | ON                  | ON             | ON      |
| 11                 | 1.82 KΩ        | Reserved                                          |                     |                |         |
| 12                 | 825Ω           | Reserved                                          |                     |                |         |
| 13                 | 0 Ω            | Short circuit                                     |                     |                |         |
| <sup>1</sup> These | IDs are availa | ble for 3rd party peripherals, but may be used by | y Psion for other d | levices in the | future. |

Table 3.3 Docking Device Identification

# 3.6 Serial (COM) Port Assignments

The default serial port assignments for the EP10 are shown in the following table. Ports not listed are unassigned.

| Serial<br>Port | Default Assignment           | Comments                                                                                                    |  |
|----------------|------------------------------|----------------------------------------------------------------------------------------------------|--|
| COMO:          | ActiveSync                   | ActiveSync Port - Reserved.                                                                                                    |  |
| COM2:          | GPS                          | This COM port is opened by applications that require GPS data.<br>This COM port may instead be opened by the GPS<br>intermediate driver. |  |
| COM5:          | External USB-serial adaptor  | External USB-to-serial adaptor WA4015 can be plugged into microA/B USB port on RV4001 snap module.                                       |  |
| COM6:          | USB port replicator          | RS-232 port on RV4002 snap-on module.<br>RS-232 port on vehicle cradle.                                                                  |  |
| COM7:          |                              | Reserved.                                                                                                    |  |
| COM9:          | WWAN virtual serial port     | WAN COM port.                                                                                                    |  |
| COM18          | WWAN hardware (private)      | Reserved for internal use.                                                                                                    |  |
| COM19          | GPS hardware (private)       | Reserved for internal use.                                                                                                    |  |
| COM20          | Bluetooth hardware (private) | Reserved for internal use.                                                                                                    |  |
| COM24          | GPS power (private)          | Reserved for internal use.                                                                                                    |  |

 Table 3.4
 Default EP10 Serial (COM) Port Assignment

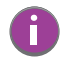

- Note: 1. The proper name for COM ports above COM9 is \\$device\COMxx (no ":" following the COM port number).
  - 2. COM ports cannot be reassigned on the EP10.
  - 3. Bluetooth creates and destroys many virtual ports.

# 3.7 EP10 HDK Application Development Software

To develop software applications for the EP10 and its peripherals using the Mobile Devices SDK, you must install the following software packages on your development system. All packages are available on the Psion Community website (http://community.psion.com), in the **Downloads** section (free registration is required for downloading).

## 3.7.1 Psion Mobile Devices SDK

The Mobile Devices SDK contains many APIs designed specifically for interacting with Psion mobile devices and peripherals. Very simple and generic applications may not require these APIs, so it may not be necessary to install this package, but it is recommended.

This package is located in the **Mobile Devices SDK** subfolder of the Community website **Downloads** section as "MDSDK [version] - Installer" (the current version at the time of this publication is 5.4). Download and execute the setup program, and follow the onscreen instructions to install the package.

## 3.7.2 EP10 HDK Development Files

The EP10 HDK files provide an API library of C functions to interact with custom-built hardware connected to the EP10 docking ports, as well as an HDK Demo application program.

The installation program for these files is included in the EP10 HDK package. See Section 1.6: "Obtaining the HDK" for instructions on how to download this package to your computer.

Follow these instructions to install the EP10 HDK API library and HDK Demo application files:

 Navigate to the folder with the HDK files, and double-click on the file EP10HDK\_Setup.exe to begin the installation. The License Agreement dialog box appears:

 EP10 HDK Setup

 License Agreement

 Please review the license terms before installing EP10 HDK.

 Press Page Down to see the rest of the agreement.

 D.1
 Hardware Development Kit License Agreement

 Important: READ COMPLETELY AND CAREFULLY:

 This Hardware Developer Kit License Agreement ('Agreement)' is a legal agreement between you (Licensee') and Psion Inc ('Psion'), the licensor of the Psion Hardware Developer Kit ('HDK') which can be downloaded from the Psion website or otherwise be.

 If you accept the terms of the agreement, click I Agree to continue. You must accept the agreement to install EP10 HDK.

 Nullsoft Install System v2.46

 Use the scroll bar or press the Page Down key to read through the entire license agreement, then click the I Agree button to proceed.

The Choose Components dialog box appears:

| 🕞 EP10 HDK Setup                                                 |                                                                                |
|------------------------------------------------------------------|--------------------------------------------------------------------------------|
|                                                                  | oose Components<br>hoose which features of EP10 HDK you want to install.       |
| Check the components you wan<br>install. Click Next to continue. | nt to install and uncheck the components you don't want to                     |
| Select components to install:                                    | HDK for: WinMobile 6:5:3 Pro                                                   |
| Space required: 49.7MB                                           | Description<br>Position your mouse over a component to see its<br>description. |
| Nullsoft Install System v2.46                                    | < Back Next > Cancel                                                           |

3. Select the destination platform(s) you will be developing the applications for. EP10 only supports the Microsoft Windows Embedded 6.5 operating system, but future EP10 HDK releases may have additional options. Ensure there is a check mark in the box next to *HDK for WinMobile 6.5.3 Pro*, then click **Next** >.

The Choose Install Location dialog box appears:

| 🕞 EP10 HDK Setup            |                                                                |                |
|-----------------------------|----------------------------------------------------------------|----------------|
|                             | Choose Install Location<br>Choose the folder in which to insta | all EP 10 HDK. |
| Note: Windows Mobile        | 5.5.3 Pro DTK needs to be installed                            |                |
|                             |                                                                |                |
| Destination Folder          | :86) \Psion \EP 10HDK V1.0                                     | Browse         |
| Space required: 49.7M       | 3                                                              |                |
| Space available: 141.7      | 3B                                                             |                |
| Nullsoft Install System v2. | 46                                                             |                |
|                             | < <u>B</u> ack                                                 | Install Cancel |

4. To change the default installation folder, type the path into the field, or click the Browse button and navigate to the destination folder. Click Install to proceed. The progress dialog box appears as the installer extracts and copies the files to the destination folders.

| 🕞 EP10 HDK Setup             |                                                                                                    |        |
|------------------------------|----------------------------------------------------------------------------------------------------|--------|
|                              | Installation Complete<br>Setup was completed successfully.                                                                                                    |        |
| Completed                    |                                                                                                    |        |
| Show <u>d</u> etails         |                                                                                                    |        |
|                              |                                                                                                    |        |
|                              |                                                                                                    |        |
|                              |                                                                                                    |        |
|                              |                                                                                                    |        |
| Nullsoft Install System v2.• | 16 - Close Close C | Cancel |

5. If you wish to see a breakdown of the installation progress, click the **Show details** button. The details window appears. Click and drag the scroll bar on the right to scroll the information up or down.

|                                                              | Installatio<br>Setup wa                                   | on Complete<br>s completed successf    | ully.              |       |
|--------------------------------------------------------------|-----------------------------------------------------------|----------------------------------------|--------------------|-------|
| Completed                                                    |                                                           |                                        |                    |       |
| Extract: USB_Snap<br>Extract: USB_Snap                       | 00n.stp 100%<br>00n_Lower.pdf 1                           | 100%                                   |                    | *     |
| Extract: USB_Snap<br>Extract: USB_Snap<br>Output folder: C:V | On_Schematics.pd<br>On_Upper.pdf 1<br>Program Files (x86) | lf 100%<br>100%<br>\Psion\EP10HDK V1.0 | \Documentation\Med | hanic |
| Extract: EP10.stp.<br>Extract: EP10_Cas                      | 100%<br>e_Front.pdf 100                                   | )%                                     |                    | _     |
| Output folder: C:V<br>Completed                              | Program Files (x86)                                       | %<br>\Psion\EP10HDK V1.0               | Documentation      | E .   |
|                                                              | 12.46                                                     |                                        |                    |       |

6. Click **Close** to end the installation.

## 3.7.3 EP10 HDK API Functions

The following sections describe the C functions declared in the file Hdk7515.h.

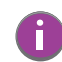

Note: HDK functions cannot be called from the xxx\_Init method of a driver loaded by the peripherals driver.

#### 3.7.3.1 Hdk7515\_Open

## Syntax

DWORD Hdk7515\_Open( HANDLE \*hdk, Hdk7515\_Connector connector );

#### **Parameters**

- hdk [out] pointer to a HANDLE. If the open call succeeds, the handle is changed to a valid handle value that can be used in other HDK operations.
- connector [in] one of the values in the Hdk7515\_Connector enumeration identifying the expansion slot (or other connector) being controlled.

#### Description

This function is used to open a handle to the Psion HDK. The handle opened can then be used in other HDK functions. The handle must be closed using Hdk7515\_Close(). This parameter must not be null. Each handle is tied to a single particular expansion slot or connector.

The expansion slot or other connector being controlled is determined by the 'connector' parameter.

#### Returns

- ERROR\_SUCCESS if successful. The handle pointed to by 'hdk' is now valid.
- ERROR\_INVALID\_PARAMETER the 'hdk' pointer is null, or the specified connector is invalid.
- ERROR\_INVALID\_DATA an exception was generated.
- ERROR\_NOT\_SUPPORTED this peripheral is not supported by the HDK.
- Other errors are possible.

#### Sample Code

{

```
DWORD OpenAndCloseHdk( )
```

```
HANDLE hdkHandle = INVALID_HANDLE_VALUE;
DWORD result = Hdk7515_Open(&hdkHandle, Hdk7515_Connector_Docking);
if( result != ERROR_SUCCESS ) {
   return ERROR_NOT_SUPPORTED;
}
// ...
Hdk7515_Close(hdkHandle);
hdkHandle = INVALID_HANDLE_VALUE;
return ERROR_SUCCESS;
```

#### 3.7.3.2 Hdk7515\_Close

}

#### Syntax

DWORD Hdk7515\_Close( HANDLE hdk );

#### Parameters

• hdk - [in] a valid open HDK handle.

#### Description

This function is used to close an open HDK handle and release all the resources it owns. The handle cannot be used after it is closed.

#### Returns

- ERROR\_SUCCESS if successful. The handle is now closed.
- ERROR\_INVALID\_HANDLE the specified handle is invalid or null.
- ERROR\_INVALID\_DATA an exception was generated.
- Other errors are possible.

#### Sample Code

See sample code for Section 3.7.3.1: "Hdk7515\_Open".

## 3.7.3.3 Hdk7515\_SetPower

#### Syntax

DWORD Hdk7515\_SetPower( HANDLE hdk, BOOL enable );

## Parameters

- hdk [in] an open HDK handle.
- enable [in] the new power state of the connector being controlled (see Section 3.7.3.1: "Hdk7515\_Open").

## Description

Powers on/off the connector being controlled.

The power state is reference-counted. If this function is called multiple times with the 'enable' parameter set to TRUE, it has to be called the same number of times with the 'enable' parameter set to FALSE in order to power the connector off.

The default power state for connectors is off.

#### Returns

- ERROR\_SUCCESS if successful.
- ERROR\_INVALID\_HANDLE the specified handle is invalid.
- ERROR\_INVALID\_DATA an exception was generated.
- Other errors are possible.

# Sample Code

```
DWORD SetPower(BOOL powerState)
```

```
{
    HANDLE hdkHandle = INVALID_HANDLE_VALUE;

    DWORD result = Hdk7515_Open(&hdkHandle, Hdk7515_Connector_Docking);
    if( result != ERROR_SUCCESS ) {
        return ERROR_NOT_SUPPORTED;
    }

    result = Hdk7515_SetPower(hdkHandle, powerState);

    Hdk7515_Close(hdkHandle);
    hdkHandle = INVALID_HANDLE_VALUE;
    return result;
}
```

## 3.7.3.4 Hdk7515\_GetPower

## Syntax

DWORD Hdk7515\_GetPower( HANDLE hdk, BOOL \*enabled );

## Parameters

- hdk [in] an open HDK handle.
- enabled [out] pointer to a BOOL containing the current connector power state.

## Description

This function is used to determine the current power state of a connector. The default power state for connectors is off.

#### Returns

- ERROR\_SUCCESS if successful.
- ERROR\_INVALID\_HANDLE the specified handle is invalid.
- ERROR\_INVALID\_PARAMETER one of the parameters is incorrect or invalid.
- ERROR\_INVALID\_DATA an exception was generated.
- Other errors are possible.

#### Sample Code

```
DWORD GetPower(BOOL *powerState)
{
    HANDLE hdkHandle = INVALID_HANDLE_VALUE;
    DWORD result = Hdk7515_Open(&hdkHandle, Hdk7515_Connector_Docking);
    if( result != ERROR_SUCCESS ) {
        return ERROR_NOT_SUPPORTED;
    }
    BOOL powerEnabled = FALSE;
    result = Hdk7515_GetPower(hdkHandle, &powerEnabled);
    if( result == ERROR_SUCCESS ) {
        *powerState = powerEnabled;
    }
    Hdk7515_Close(hdkHandle);
    hdkHandle = INVALID_HANDLE_VALUE;
    return result;
}
```

## 3.7.3.5 Hdk7515\_SetPowerMode

#### Syntax

DWORD Hdk7515\_SetPowerMode( HANDLE hdk, Hdk7515\_PowerMode mode );

#### Parameters

- hdk [in] an open HDK handle.
- mode [in] the new power mode for the peripheral.

#### Description

This function is used to configure the power mode for the peripheral attached to the connector. There are currently two modes available: Auto and Manual.

If the power mode of the peripheral is Manual, the connector power will not be controlled by the Peripherals Driver. A loaded device driver/application must enable and disable the power.

If the power mode of the peripheral is Auto, the Peripherals driver will enable/disable power to the connectors automatically. Power to the connector is:

- 1. Applied initially before the device driver for the connected hardware is loaded.
- 2. Removed when the hand-held is suspended.
- 3. Reapplied when the hand-held resumes from suspend.

The default power mode is Manual.

#### Returns

- ERROR\_SUCCESS if successful.
- ERROR\_INVALID\_HANDLE the specified handle is invalid.
- ERROR\_INVALID\_PARAMETER one of the parameters is incorrect or invalid.
- ERROR\_INVALID\_DATA an exception was generated.
- Other errors are possible.

#### Sample Code

```
DWORD SetPowerMode(Hdk7515_PowerMode powerMode)
{
   HANDLE hdkHandle = INVALID_HANDLE_VALUE;
   DWORD result = Hdk7515_Open(&hdkHandle, Hdk7515_Connector_Docking);
    if( result != ERROR_SUCCESS ) {
        return ERROR_NOT_SUPPORTED;
    }
   Hdk7515_PowerMode mode = Hdk7515_PowerMode_Manual;
    result = Hdk7515_GetPowerMode(hdkHandle, &mode);
    if( result != ERROR_SUCCESS ) {
        Hdk7515_Close(hdkHandle);
        hdkHandle = INVALID_HANDLE_VALUE;
        return result;
   }
    if( mode != powerMode ) {
        result = Hdk7515_SetPowerMode(hdkHandle, powerMode);
    }
   Hdk7515_Close(hdkHandle);
    hdkHandle = INVALID_HANDLE_VALUE;
    return result;
}
```

## 3.7.3.6 Hdk7515\_GetPowerMode

## Syntax

DWORD Hdk7515\_GetPowerMode( HANDLE hdk, Hdk7515\_PowerMode \*mode );

### Parameters

- hdk [in] an open HDK handle.
- mode [out] pointer to a Hdk7515\_PowerMode value that will contain the current power mode of the connector.

#### Description

This function is used to retrieve the current power mode of the peripheral attached to the connector. There are currently two modes available: Auto and Manual.

The default power mode is Manual.

This function can only be called by a driver, not by an application. The driver that calls this function must be loaded by the Peripherals driver at startup.

## Returns

- ERROR\_SUCCESS if successful.
- ERROR\_INVALID\_HANDLE the specified handle is invalid.
- ERROR\_INVALID\_PARAMETER one of the parameters is incorrect or invalid.
- ERROR\_INVALID\_DATA an exception was generated.
- Other errors are possible.

```
Sample Code
```

```
DWORD GetPowerMode(Hdk7515_PowerMode *powerMode)
```

```
{
    HANDLE hdkHandle = INVALID_HANDLE_VALUE;

    DWORD result = Hdk7515_Open(&hdkHandle, Hdk7515_Connector_Docking);
    if( result != ERROR_SUCCESS ) {
        return ERROR_NOT_SUPPORTED;
    }

    Hdk7515_PowerMode mode = Hdk7515_PowerMode_Manual;
    result = Hdk7515_GetPowerMode(hdkHandle, &mode);
    if( result == ERROR_SUCCESS ) {
        *powerMode = mode;
    }

    Hdk7515_Close(hdkHandle);
    hdkHandle = INVALID_HANDLE_VALUE;
    return result;
```

}

## 3.7.4 API Enumerations

The following enumerations are declared in the file Hdk7515Consts.h:

#### 3.7.4.1 Hdk7515\_PowerMode

The Hdk7515\_PowerMode enumeration is defined as follows:

typedef enum {

```
Hdk7515_PowerMode_Auto = 1,
Hdk7515_PowerMode_Manual = 2,
Hdk7515_PowerMode_Invalid = 0xffffffff
} Hdk7515_PowerMode;
```

## 3.7.4.2 Hdk7515\_Connector

The Hdk7515\_Connector enumeration is defined as follows: typedef enum {

```
Hdk7515_Connector_Docking = 6,
```

```
Hdk7515_Connector_Invalid = 0xfffffff
```

} Hdk7515\_Connector;

# 3.8 EP10 HDK Demo Application

Bundled with the EP10 HDK is a demo application that can be used to test the basic functionality of an expansion peripheral. The files for this application (including the source code) can be located in the **..\DemoApp** subfolder of where you installed the HDK files.

To run the HDK demo application, copy the 7515HDK.dll and EP10HDKDemo.exe files to the file system on your EP10 hand-held computer. The .dll file must be located in the same folder as the executable file, or in the system folder.

Double-tap on the executable file on the EP10 to launch the demo application. The application will run through a sequence of function calls and report the results in status windows on the EP10 display.

- Check power mode (Auto/Manual), and set to Manual if not already set. Report result.
- Report current power state (enabled/disabled).
- Toggle the power state, and report.
- Restore the power state to original value, and report.

Tap **OK** to proceed through the report messages, and cycle through to the end of the application.

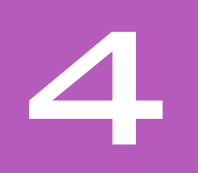

# MECHANICAL CONSIDERATIONS

| 4.1 | Overview | N                              |
|-----|----------|--------------------------------|
| 4.2 | Material | s31                            |
| 4.3 | HDK Me   | chanical Files                 |
|     | 4.3.1    | 3D Files                       |
|     | 4.3.2    | 2D Files                       |
| 4.4 | Peripher | ral Design                     |
|     | 4.4.1    | Physical Design Considerations |
|     | 4.4.2    | USB-Serial Configuration       |

## 4.1 Overview

This chapter describes the physical aspects of manufacturing and mounting peripherals to the base of the EP10.

## 4.2 Materials

The EP10 snap-modules manufactured by Psion are manufactured using ABS + PC CX7240, and the texturing is VDI27. We recommend using a similar material for your peripherals.

## 4.3 HDK Mechanical Files

The Hardware Development Kit provides the following mechanical models and drawings:

## 4.3.1 3D Files

STEP files provide 3D models of the EP10 and snap modules for viewing with CAD software. These models give the exact forms and dimensions of the components so that peripherals can be designed to fit the EP10 precisely.

Table 4.1 3D Files

| Description                                     | Filename          |
|-------------------------------------------------|-------------------|
| 3D step file of the EP10 housing                | EP10.stp          |
| 3D step file of the EP10 DE9 RS-232 snap module | Serial_SnapOn.stp |
| 3D step file of the EP10 USB snap module        | USB_SnapOn.stp    |

## 4.3.2 2D Files

PDF files provide 2D drawings of the surfaces and attachment points of the EP10 and snap modules. The drawings show the exact locations and relative positions of screw mountings, etc.

| Idule 4.2 ZU Files | Table | 4.2 | 2D | Files |
|--------------------|-------|-----|----|-------|
|--------------------|-------|-----|----|-------|

| Description                                                    | Filename                |
|----------------------------------------------------------------|-------------------------|
| 2D pdf drawing of the EP10 front casing                        | EP10_Case_Front.pdf     |
| 2D pdf drawing of the EP10 rear casing                         | EP10_Case_Rear.pdf      |
| 2D pdf drawing of the EP10 DE9 RS-232 snap module lower casing | Serial_SnapOn_Lower.pdf |
| 2D pdf drawing of the EP10 DE9 RS-232 snap module upper casing | Serial_SnapOn_Upper.pdf |
| 2D pdf drawing of the left latch for an EP10 snap module       | Snap_On_Latch_Left.pdf  |
| 2D pdf drawing of the right latch for an EP10 snap module      | Snap_On_Latch_Right.pdf |
| 2D pdf drawing of the EP10 USB snap module lower casing        | USB_SnapOn_Lower.pdf    |
| 2D pdf drawing of the EP10 USB snap module upper casing        | USB_SnapOn_Upper.pdf    |

# 4.4 Peripheral Design

## 4.4.1 Physical Design Considerations

Custom EP10 peripherals connect through the docking connector on the base of the unit. Whether this peripheral uses a "snap module"-type design that attaches to the unit and travels with it, or a "desktop dock"-type design, in which the EP10 will remain at rest, there are a few important points to bear in mind when designing your peripheral.

There are no threaded inserts for screws in the EP10 to secure the peripheral. However, there is a small cavity on both sides of the EP10 for spring-mounted catches to latch on to. Your peripheral should include

catches which fit in these cavities and hold the peripheral securely to the unit, but are also easily released by the user. The EP10 HDK includes drawings and schematics of the left and right latches from the Psion snap modules, for reference in designing these catches.

When designing your peripheral consider whether the user will need full access to the keyboard, microphone, hand-strap latch, or the battery compartment while the peripheral is attached, and make sure these areas are not covered.

There are small alignment holes on either side of the docking connector designed to accommodate studs on the peripheral. This helps align the electrical contacts on the peripheral precisely with the contacts of the EP10 docking connector, and to keep them from shifting during use. it is highly recommended that the design of your peripheral includes these alignment studs.

## 4.4.2 USB-Serial Configuration

The C8051 microprocessor chip used with the Psion USB-serial firmware is capable of reporting different configurations to the Psion hand-held computer. The configuration is dependent on the voltages present on some of the C8051 GPIO pins at initialization time. See the table below for configurations supported by EP10.

| P0.0      | P0.1  | P0.6       | P0.7 | Comments                                                               |
|-----------|-------|------------|------|------------------------------------------------------------------------|
| •         | 1     | •          | •    | Standard USB serial adaptor (COM5)                                     |
| 1         | 0     | 1          | 1    | USB-Serial "Port 1" (COM6)                                             |
| 0         | 0     | 1          | 1    | USB-Serial "Port 2" (requires additional registry keys<br>for support) |
|           |       |            |      | All other combinations reserved for Psion use.                         |
| O = pulle | d low | 1 = pulled | high | • = high or low                                                        |

The assignments are as shown to avoid conflicts when plugging in a standard USB-serial adaptor into a vehicle cradle or desktop dock. Thus you can have two serial ports on these devices and they will not conflict with each other.

|     | 5                      |  | C | 2 ( |  | 7 |  |  | - | : C | 2 | Т | •1 | C |      |  | 5 |      |  |  |  |  |     |  |  |    |
|-----|------------------------|--|---|-----|--|---|--|--|---|-----|---|---|----|---|------|--|---|------|--|--|--|--|-----|--|--|----|
| 5.1 | Overview               |  |   |     |  |   |  |  |   |     |   |   |    |   | <br> |  |   | <br> |  |  |  |  |     |  |  | 35 |
| 5.2 | Docking Connector      |  |   |     |  |   |  |  |   |     |   |   |    |   | <br> |  |   | <br> |  |  |  |  | • • |  |  | 35 |
| 5.3 | Snap Module Connectors |  |   |     |  |   |  |  |   |     |   |   |    |   | <br> |  |   | <br> |  |  |  |  |     |  |  | 36 |

#### 5.1 **Overview**

This chapter describes the details of the EP10 docking connector, and the connectors of the snap modules available for the EP10.

#### 5.2 **Docking Connector**

The 16-pin docking connector on the EP10 main logic board provides power connectivity in both directions (to power/charge the EP10 from the peripheral, or to use the EP10 to provide power to a peripheral), as well as USB connectivity. For serial connectivity, a USB-to-serial component must be included in the peripheral (such as in the RV4002 snap module).

## **Connector Details**

- Manufacturer: Molex
- Manufacturer Part No.: Handylink 44828 SMT
- Mating Connectors: Handylink 45339, 45593, 45560 16
- Number of Pins:
- Current Rating: 1.0 A per pin

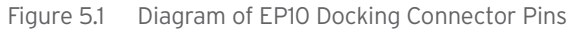

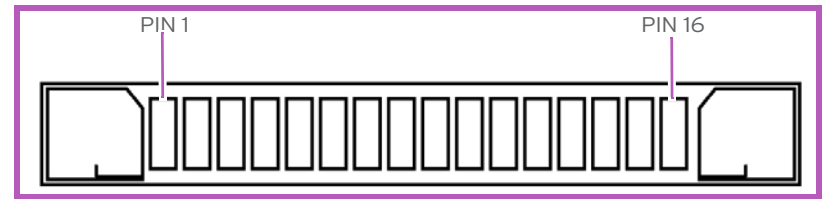

EP10 Docking Connector Pinout

| Pin | Function            | I/O Type | Notes                                          |
|-----|---------------------|----------|------------------------------------------------|
| 1   | Ground              | Ground   |                                                |
| 2   | DC power            | Input    | 3 A maximum                                    |
| 3   | DC power            | Input    | 3 A maximum                                    |
| 4   | DC power            | Input    | 3 A maximum                                    |
| 5   | Power out (battery) | Output   | 1 A maximum                                    |
| 6   | USB Host D+         | I/O      | Full speed 2.0                                 |
| 7   | USB Host D-         | I/O      | Full speed 2.0                                 |
| 8   | USB OTG VBUS        | Output   | 5 V power in (1.5 A); Power out (500 mA)       |
| 9   | Dock ID             | I/O      | See Table 3.3: "Docking Device Identification" |
| 10  | USB OTG D-          | I/O      | High speed 2.0                                 |
| 11  | USB OTG D+          | I/O      | High speed 2.0                                 |
| 12  | USB OTG ID          | Input    | OTG ID                                         |
| 13  | Ground              | Ground   |                                                |
| 14  | Reserved            | N/A      | Reserved                                       |
| 15  | Reserved            | N/A      | Reserved                                       |
| 16  | Ground              | Ground   |                                                |

# 5.3 Snap Module Connectors

There are two single-unit desktop docking stations available for EP10: models RV4001 and RV4002. The USB & Charger Snap Module (RV4001) allows you to connect a micro-USB cable and a power cable to the EP10.

The DE9 RS-232 & Charger Snap Module (RV4002) provides an RS-232 connection and a power connection to the EP10.

## 5.3.1 RV4001 Snap Module USB Connector

The RV4001 snap module provides one standard microAB USB 2.0 receptacle, and one 5 V DC power jack for charging from a standard vehicle power adaptor or an AC wall adaptor.

### USB 2.0 microAB Interface

The USB microAB receptacle on the snap module allows the EP10 to connect to a USB host or client device. It supports low speed (1.5 Mbps), full speed (12 Mbps) and high speed (480 Mbps) communications.

Figure 5.2 USB MicroAB Receptacle

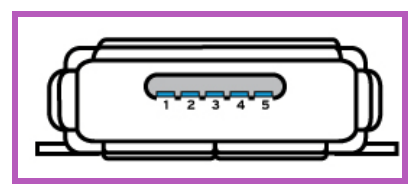

Table 5.1 Pinout Of The USB MicroAB Connector

| Pin | Name   | Description                                                                              | Direction                        |
|-----|--------|------------------------------------------------------------------------------------------|----------------------------------|
| 1   | VBUS   | DC current from external host                                                            | Input from connected peripheral. |
| 2   | USB_D- | USB Client D-                                                                            | Bidirectional (half-duplex).     |
| 3   | USB_D+ | USB Client D+                                                                            |                                  |
| 4   | ID     | ID connected plug (Only microB<br>plug is supported in the desktop<br>docking stations.) |                                  |
| 5   | Ground |                                                                                          |                                  |

## 5.3.2 RV4002 Snap Module RS-232 DB9

The RV4002 desktop docking station provides a male DB9 port for connecting serial peripherals, and a 5 V DC power jack for charging from a standard vehicle power adaptor or an AC wall adaptor.

#### **RS-232 DB9M Interface**

The 9-pin male RS-232 receptacle on the snap module connects to a stadard serial cable with a 9-pin female connector. The port is capable of communicating at speeds from 300 kbps up to 460800 kbps.

Figure 5.3 RS-232 DB9M Receptacle

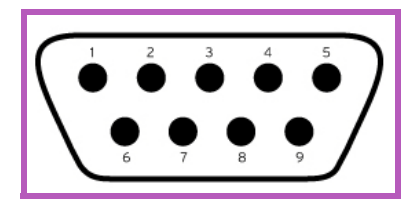

| Table 5.2 | Pinout | Of The | RS-232 | DB9M | Connector |
|-----------|--------|--------|--------|------|-----------|
|-----------|--------|--------|--------|------|-----------|

| Pin | Name | Description         |
|-----|------|---------------------|
| 1   | DCD  | Data Carrier Detect |
| 2   | RXD  | Received Data       |
| 3   | TXD  | Transmitted Data    |
| 4   | DTR  | Data Terminal Ready |
| 5   | GND  | Ground              |
| 6   | DSR  | Data Set Ready      |
| 7   | RTS  | Request To Send     |
| 8   | CTS  | Clear To Send       |
| 9   | RI   | Ring Indicator      |

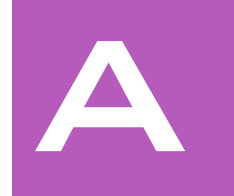

# APPENDIX: RESOURCES

Most of the following resources are available on the Psion Community website, located at (<u>http://community.psion.com</u>).

Website registration is required to log in to the site and obtain the materials.

## A.1 Psion User Manuals

The following user manuals are available on the Psion Community website, under **Knowledge > Knowledge Base > Product Manuals**:

- Psion, 2011, EP10 Hand-Held Computer (Windows Embedded 6.5) User Manual (Part number 8000227)
- Psion, 2009, Mobile Devices SDK Developers Guide (Part number 8100016)

# A.2 Psion Downloadable Software

The following software is available on the Psion Community website, under **Downloads > Firmware/Software & Demos > Software Demos, Tools & Drivers**:

• Psion USB setup utility

The following software is available on the Psion Community website, under **Downloads > Developer** (SDK/HDK):

- EP10 HDK (click on Psion HDK)
- Mobile Devices SDK

## A.3 Psion Accessory And Parts Information

For more information on accessories and parts for the EP10, visit <u>http://www.psion.com/products</u>.

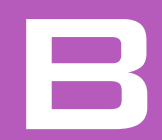

# APPENDIX: EP10 SPECIFICATIONS

| B.1 | EP10 Spe | ecifications - Model No. 7515                                  |
|-----|----------|----------------------------------------------------------------|
|     | B.1.1    | Hardware                                                       |
|     | B.1.2    | Software                                                       |
|     | B.1.3    | Wireless Communication                                         |
|     | B.1.4    | Power Management                                               |
|     | B.1.5    | Expansion Slot                                                 |
|     | B.1.6    | Bar Code Scanner                                               |
|     | B.1.7    | Digital Camera                                                 |
|     | B.1.8    | Voice Over IP (VOIP)                                           |
|     | B.1.9    | Accessories                                                    |
|     | B.1.10   | Approvals                                                      |
|     | B.1.11   | Environmental Specifications                                   |
| B.2 | Radio Sp | ecifications                                                   |
|     | B.2.1    | Murata 802.11 a/b/g/n Direct Sequence Spread Spectrum RadioB-5 |
|     | B.2.2    | Murata Bluetooth Radio                                         |
|     | B.2.3    | Sierra Wireless MC5728V                                        |
|     | B.2.4    | Cinterion PH8 GSM/GPRS/EDGE/UMTS Radio                         |
| B.3 | Lithium- | Ion 2400 mAh Battery Specifications                            |
| B.4 | Lithium- | lon 3600 mAh Battery Specifications                            |
| B.5 | Internal | Imager                                                         |
|     | B.5.1    | EA11 Decoded 2D Imager                                         |
|     |          | B.5.1.1 EA11 Typical Reading Distances                         |

# B.1 EP10 Specifications - Model No. 7515

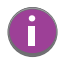

Note: Performance specifications are nominal and subject to change without notice.

#### B.1.1 Hardware

#### **Physical Dimensions**

• Device: 6.2" x 3.1" x 1.2" (158 mm x 78 mm x 30.6 mm)

## Weight (with battery pack)

• Weight with 2400 mA battery: 0.8 lb (336 g)

## **User Interface**

- Display (Backlit)
  - 3.7 in. VGA portrait mode
  - Backlight feature 165 cd/m2 output
  - Sunlight readable with integrated touchscreen
  - Colour 480 x 640 graphic TFT
  - Passive stylus or finger operation
- Audio
  - Built-in 85db mono speaker
  - microphone
  - receiver
- Keyboard (Backlit)
  - Numeric, QWERTY or AZERTY
  - High reliability keypad ultra-white backlight
  - Ergonomically enhanced for ambidextrous one-hand operation
- Camera
  - 3.2 Mega Pixel Colour
  - Auto Focus
  - Dual LED Flash
  - Video capture capability

## B.1.2 Software

#### Platform

- AM3715 Processor
- 800 MHz (ARM Cortex A8)
- On-board RAM: 256 MB SDRAM
- On-board ROM: 2 GB Flash

#### **Operating System**

• Microsoft Windows Embedded 6.5

#### **Programming Environment**

- HTML, XML
- Mobile Devices SDK
- JavaTM
- Visual Studio® 2008
- Standard protocol APIs Windows® sockets

#### **Application Software**

- Internet Explorer® Mobile included with Windows® Mobile® 6
- Wordpad
- ActiveSync
- Mobile Control Center (MCC) device management

## B.1.3 Wireless Communication

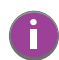

Note: 802.11ab/g/n and Bluetooth are available simultaneously.

- On-board IEEE 802.11a/b/g/n
- Bluetooth v2.1 radio (CCX V4 Certified
  - UMTS 3.5G HSPA radio options (TBD)
  - Integrated 5 band Antenna, supports both voice and data
  - SiRF starIV GPS

## **B.1.4 Power Management**

- Optional 3.7 V @ 2400 mAh or High Cap 3600 mAh Li-ion rechargeable batteries
- Full Shift operation
- SMART battery
- System backup (5 minutes) during battery swap

## B.1.5 Expansion Slot

One microSD slot

### B.1.6 Bar Code Scanner

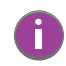

Note: User upgradeable.

• 2D EA11 imager

## B.1.7 Digital Camera

- 3.2 mega pixel colour
- Auto Focus
- Dual LED Flash
- Video capture capability

#### B.1.8 Voice Over IP (VOIP)

Push-to-talk

## B.1.9 Accessories

For details about accessories available with the EP10, refer to the EP10 Hand-Held Computer User Manual.

### Carrying Accessories:

- Hand strap
- Carrying case
- **Communications:** 
  - Quad dock (4-site) with 10/100 BaseT Ethernet and charge functions.
  - Desktop dock with Type A and Type B USB connectivity and charge functions for an internal battery along with a spare battery.

- Power supplies:
  - AC wall adaptor
  - Vehicle power outlet adaptor
  - Quad charger (4-site)
  - Snap Module: USB DE9M powered serial plus Charger
  - Snap Module: USB Host/Client plus Power/Charger

### • Vehicle peripherals:

- Powered and Non-powered cradle
- RAM Mount with screws

## B.1.10 Approvals

- FCC Parts 15B, 15C, 15E, 22H, 24E, 27
- IC RSS-210, RSS-132, RSS-133
- EN 300 328, EN 301 489, EN 55022, EN55024, EN301 511, EN301 908, EN300 440, EN301 893
- Safety IEC/EN 60950-1
- Laser Safety IEC 60825-1

## B.1.11 Environmental Specifications

- Operating Temperature: 14°F to 122 °FC (-10°C to +50°C)
- Storage Temperature: -4°F to 140°F (-20°C to +65°C)
- Relative Humidity: 5% to 95% RH non-condensing
- Rain & Dust Protection: IP54, IEC 529
- Drop: 5 ft (1.5 m) 26 drops to polished concrete
- Tumble: 250 times at 0.5 m
- ESD: +/- 15k VDC air discharge, +/- 8k VDC contacts

## **B.2** Radio Specifications

## B.2.1 Murata 802.11 a/b/g/n Direct Sequence Spread Spectrum Radio

| Parameter      | Sub-parameters    | Specifications                                                                                                    |  |  |  |  |  |  |
|----------------|-------------------|----------------------------------------------------------------------------------------------------|--|--|--|--|--|--|
| Form Factor    |                   | Embedded surface mount module, 11.4 x 9.4 mm<br>* This is a combo module containing both Wi-Fi<br>802.11a/b/g/n and Bluetooth V2.1+EDR radio |  |  |  |  |  |  |
| Antenna Port   | 802.11b/g/n       | U.FL jack. Non-diversity.<br>Multiplexed between 802.11b/g/n (2.4GHz) and<br>Bluetooth radio                                                 |  |  |  |  |  |  |
|                | 802.11a/n         | U.FL jack. Non-diversity.                                                                                                    |  |  |  |  |  |  |
| Antenna Type   | 802.11b/g/n       | PIFA antenna. Covers 2400-2484 MHz<br>@ <2.0:1 VSWR                                                                                          |  |  |  |  |  |  |
|                | 802.11a/n         | PIFA antenna. Covers 5150-5860 MHz<br>@ <2.0:1 VSWR                                                                                          |  |  |  |  |  |  |
| Antenna Gain   | 802.11b/g/n       | 3.73 dBi                                                                                                    |  |  |  |  |  |  |
|                | 802.11a/n         | 4.85 dBi                                                                                                    |  |  |  |  |  |  |
| Transmit Power | 802.11b           | +18 dBm typical                                                                                                    |  |  |  |  |  |  |
|                | 802.11g           | +13 dBm typical                                                                                                    |  |  |  |  |  |  |
|                | 802.11a           | +12 dBm typical                                                                                                    |  |  |  |  |  |  |
|                | 802.11n (2.4 GHz) | +12 dBm typical                                                                                                    |  |  |  |  |  |  |
|                | 802.11n (5 GHz)   | +12 dBm typical                                                                                                    |  |  |  |  |  |  |

| Parameter             | Sub-parameters    | Specifications                                     |
|-----------------------|-------------------|----------------------------------------------------|
| Frequency Range       | 802.11b/g/n       | 2400-2484 MHz                                      |
|                       | 802.11a/n         | 5150-5350 MHz, 5480-5720 MHz and 5725-<br>5845 MHz |
| RX Sensitivity        | 802.11b           | -78 dBm @ 11 Mbps                                  |
|                       | 802.11g           | -67 dBm @ 54 Mbps                                  |
|                       | 802.11a           | -67 dBm @ 54 Mbps                                  |
|                       | 802.11n (2.4 GHz) | -66 dBm @ 65 Mbps                                  |
|                       | 802.11n (5 GHz    | -66 dBm @ 65 Mbps                                  |
| Data Rates            | 802.11b           | 1,2,5.5,11 Mbps                                    |
|                       | 802.11a/g         | 6,9,12,18,24,36,48,54 Mbps                         |
|                       | 802.11n           | 6.5,13,19.5,26,39,52,58.5,65 Mbps                  |
| EVM                   | 802.11b           | 32% max                                            |
|                       | 802.11g           | -26 dB max                                         |
|                       | 802.11a           | -26 dB max                                         |
|                       | 802.11n (2.4 GHz) | -29 dB max                                         |
|                       | 802.11n (5 GHz    | -29 dB max                                         |
| Bluetooth Coexistence |                   | TI Wilink6 proprietary WiFi-BT co-existent scheme. |

## B.2.2 Murata Bluetooth Radio

| Parameter          | Specifications                                                                                                    |
|--------------------|----------------------------------------------------------------------------------------------------|
| Form Factor        | Embedded surface mount module, 11.4 x 9.4 mm<br>* This is a combo module containing both Wi-Fi 802.11a/b/g/n and <i>Bluetooth</i><br>V2.1+EDR radio |
| Antenna Port       | U.FL jack (shared with Wi-Fi 802.11b/g/n radio)                                                                                                    |
| Antenna Type       | PIFA antenna. Covers 2400-2484 MHz<br>@ <2.0:1 VSWR                                                                                                 |
| Antenna Gain       | 3.73 dBi                                                                                                    |
| Transmit Power     | 6.5 dBm typical                                                                                                    |
| Frequency Range    | 2.400-2.4835 GHz                                                                                                    |
| Channel            | 79                                                                                                    |
| RX Sensitivity     | -90 dBm typical, -70 dBm max                                                                                                    |
| Data Rates         | -90 dBm typical, -70 dBm max                                                                                                    |
| 802.11 Coexistence | TI Wilink6 proprietary WiFi-BT co-existent scheme.                                                                                                  |

## B.2.3 Sierra Wireless MC5728V

| Features                    | Specifications                                                                                                    |
|-----------------------------|----------------------------------------------------------------------------------------------------|
| Physical                    | <ul> <li>Small PCI-Express Mini Card standards-based form factor. Adheres to Rev 1.2 of the PCI Express Mini Card Specification</li> <li>Two U.FL RF connector jacks</li> </ul>                                                                                                    |
| Electrical                  | The MC5728V Mini Card is self-shielded; no additional shielding is required.                                                                                                    |
| Environmental               | Temperature operating range:<br>• IS-98D compliance: -30 to +60° C<br>• Reduced RF performance: +60 to +75° C                                                                                                    |
| RF                          | <ul> <li>Dual-band support for both the 800 MHz cellular and 1.9 GHz PCS bands</li> <li>Receive diversity support for the 800 MHz cellular and 1.9 GHz PCS bands</li> <li>Adheres to CDMA authentication as specified in CDMA 1X</li> <li>Support for IS-95A/B and CDMA 1X Release 0/A</li> <li>Support for IS-856 1xEV-DO Revision A</li> <li>Support for gpsOne<sup>™</sup> and stand-alone GPS</li> </ul> |
| Application Interface       | <ul> <li>USB supporting multiple logical channels over the USB MUX protocol</li> <li>USB selective suspend supported for maximum power savings</li> <li>Wakeup Enable-the modem can be set to wake the host device upon ring, restoration of radio coverage, and/or receipt of SMS</li> <li>AT command interface</li> </ul>                                                                                  |
| Voice                       | <ul> <li>The MC5728V Mini Card has internal IS-127 and IS-733 vocoders and supports:</li> <li>Call origination</li> <li>Silent retry call origination protocol</li> <li>Echo cancellation</li> <li>E911</li> <li>Incoming call notification</li> </ul>                                                                                                    |
| Packet Mode                 | <ul> <li>IS-2000 data rates up to 1531 kbps, simultaneous forward and reverse channel</li> <li>IS-856 (1xEV-DO Rev. A) data rates up to 3.1 Mbps forward channel and 1.8 Mbps reverse channel</li> </ul>                                                                                                    |
| IS-95 circuit-switched      | <ul><li>V.34 data rates to 14.4 kbps</li><li>Quick Net Connect (QNC) support</li></ul>                                                                                                    |
| Short Message Service (SMS) | <ul><li>Send and receive</li><li>Notification of new messages</li></ul>                                                                                                    |

## B.2.4 Cinterion PH8 GSM/GPRS/EDGE/UMTS Radio

| Feature                                   | Specifications                                                                                                    |
|-------------------------------------------|----------------------------------------------------------------------------------------------------|
| General                                   |                                                                                                    |
| Frequency bands                           | GSM/GPRS/EDGE: Quad band, 850/900/1800/1900MHz<br>UMTS/HSPA+: Five band, 800/850/AWS/1900/2100MHz                                                                                                    |
| GSM class                                 | Small MS                                                                                                    |
| Output power (according to<br>Release 99) | Class 4 (+33dBm +2dB) for EGSM850<br>Class 4 (+33dBm +2dB) for EGSM900<br>Class 1 (+30dBm +2dB) for GSM1800<br>Class 1 (+30dBm +2dB) for GSM1900<br>Class E2 (+27dBm +3dB) for GSM 900 8-PSK<br>Class E2 (+27dBm +3/-4dB) for GSM 1800 8-PSK<br>Class E2 (+26dBm +3 /-4dB) for GSM 1900 8-PSK<br>Class 3 (+24dBm +1/-3dB) for UMTS 2100, WCDMA FDD Bd I<br>Class 3 (+24dBm +1/-3dB) for UMTS 1900,WCDMA FDD Bd II<br>Class 3 (+24dBm +1/-3dB) for UMTS 1900,WCDMA FDD Bd II<br>Class 3 (+24dBm +1/-3dB) for UMTS 850, WCDMA FDD Bd IV<br>Class 3 (+24dBm +1/-3dB) for UMTS 850, WCDMA FDD Bd V<br>Class 3 (+24dBm +1/-3dB) for UMTS 800, WCDMA FDD Bd VI |

| Feature                                   | Specifications                                                                                                    |
|-------------------------------------------|----------------------------------------------------------------------------------------------------|
| Operating Temperature (board temperature) | Normal operation: -30°C to +85°C<br>Restricted operation: -40°C to +95°C                                                                                                    |
| Physical                                  | Dimensions: 33.9mm x 50mm x 3.1mm<br>Weight: approx. 9.5g                                                                                                    |
| RoHS                                      | All hardware components fully compliant with EU RoHS Directive                                                                                                    |
| HSPA features                             |                                                                                                    |
| 3GPP Release 6, 7                         | DL 14.4Mbps, UL 5.7Mbps<br>UE CAT. [1-6], 11, 12 supported<br>Compressed mode (CM) supported according to 3GPP TS25.212                                                                                                    |
| UMTS features                             |                                                                                                    |
| 3GPP Release 4                            | PS data rate - 384 kbps DL / 384 kbps UL<br>CS data rate - 64 kbps DL / 64 kbps UL                                                                                                    |
| GSM/GPRS/EGPRS features                   |                                                                                                    |
| Data transfer                             | GPRS:<br>• Multislot Class 12<br>• Full PBCCH support<br>• Mobile Station Class B<br>• Coding Scheme 1 - 4<br>EGPRS:<br>• Multislot Class 12<br>• EDGE E2 power class for 8 PSK<br>• Downlink coding schemes - CS 1-4, MCS 1-9<br>• Uplink coding schemes - CS 1-4, MCS 1-9<br>• Uplink coding schemes - CS 1-4 |
| SMS                                       | Point-to-point MT and MO<br>Cell broadcast                                                                                                    |
| GPS features                              |                                                                                                    |
| Protocol                                  | NMEA                                                                                                    |
| Modes                                     | Standalone GPS, Assisted GPS (control plane AGPS, E911 / user plane AGPS, gpsOneXTRA™)                                                                                                    |
| General                                   | Power saving modes<br>GPS tracking in parallel to 2G/3G diversity operation                                                                                                    |
| Software                                  |                                                                                                    |
| AT commands                               | Hayes, 3GPP TS 27.007 and 27.005, and proprietary Cinterion Wireless Modules commands                                                                                                    |
| SIM application toolkit                   | SAT Release 99                                                                                                    |
| Audio                                     | Audio speech codecs<br>GSM: AMR, EFR, FR, HR<br>3GPP: AMR<br>Speakerphone operation, echo cancellation, noise suppression                                                                                                    |
| Firmware update                           | Generic update from host application over ASCO or USB                                                                                                    |
| Interfaces                                |                                                                                                    |
| Module interface                          | 80-pin board-to-board connector                                                                                                    |
| Antenna                                   | 500hms. Main GSM/UMTS antenna, UMTS diversity antenna, GPS antenna (active/passive)                                                                                                    |

| Feature          | Specifications                                                                                                    |
|------------------|----------------------------------------------------------------------------------------------------|
| USB              | USB 2.0 High Speed (480Mbit/s) device interface                                                                                                    |
| Serial interface | <ul> <li>ASCO:</li> <li>8-wire modem interface with status and control lines,<br/>unbalanced, asynchronous</li> <li>Adjustable baud rates from 9,600bps up to 921,600bps</li> <li>Supports RTSO/CTSO hardware flow control</li> <li>Multiplex ability according to GSM 07.10 Multiplexer Protocol</li> </ul> |
| UICC interface   | Supported chip cards: UICC/SIM/USIM 3V, 1.8V                                                                                                    |
| Special features |                                                                                                    |
| Phonebook        | SIM and phone                                                                                                    |
| Antenna          | SAIC (Single Antenna Interference Cancellation) / DARP (Downlink<br>Advanced Receiver Performance)<br>RX diversity type 3i                                                                                                    |

# B.3 Lithium-Ion 2400 mAh Battery Specifications

| Description                                   | Specification                                                                                                    |
|-----------------------------------------------|----------------------------------------------------------------------------------------------------|
| Model Number                                  | RV3005                                                                                                    |
| Part Number                                   | 1100911-000                                                                                                    |
| Chemistry                                     | Lithium-Ion (Li-Ion)                                                                                                    |
| Battery Voltage                               | 2.7 V ~ 4.2 V (minimum ~ maximum)                                                                                                    |
|                                               | 3.7 V (nominal)                                                                                                    |
| Capacity                                      | 2300 mAh/8.5 Whr (typical)                                                                                                    |
|                                               | 2400 mAh/8.8 Whr (minimum)                                                                                                    |
| Charge Current                                | 1.15 A (typical)                                                                                                    |
| Charge Voltage                                | 4.2V +/- 0.05                                                                                                    |
| Charge Method                                 | Constant-current/constant-voltage (CC/CV)                                                                                                    |
| Discharge Current                             | 1.15 A (typical)                                                                                                    |
|                                               | 2.8 A (maximum)                                                                                                    |
| Internal Resistance                           | 135 mΩ (typical)                                                                                                    |
| Storage Temperature                           | -20°C to +60°C (-4°F to +140°F)                                                                                                    |
| Charge temperature                            | 0°C to +45°C (32°F to +113°F) (typical)                                                                                                    |
| Discharge Temperature                         | -20°C to +60°C (-4°F to +140°F) (typical)                                                                                                    |
| Charge Taper Current                          | 48 ~ 120 mA                                                                                                    |
| Charge Time                                   | 3 hrs. (typical)                                                                                                    |
| Pre-condition Charge<br>Current               | 200 ~ 240 mA                                                                                                    |
| Pre-condition Charge Ter-<br>mination Voltage | 3 V                                                                                                    |
| Cycle Life                                    | 300 charge/discharge cycles with no degradation below 80% of nominal capacity based on 0.5 C charge / 0.5 C discharge rates (to 3.0 V) @ 23° C. |

# B.4 Lithium-Ion 3600 mAh Battery Specifications

| Description                                   | Specification                                                                                                    |
|-----------------------------------------------|----------------------------------------------------------------------------------------------------|
| Model Number                                  | RV3010                                                                                                    |
| Part Number                                   | 1100912-000                                                                                                    |
| Chemistry                                     | Lithium-Ion (Li-Ion)                                                                                                    |
| Battery Voltage                               | 2.7 V ~ 4.2 V (minimum ~ maximum)                                                                                                    |
|                                               | 3.7 V (nominal)                                                                                                    |
| Capacity                                      | 3600 mAh/13.32Whr (typical)                                                                                                    |
|                                               | 3450 mAh/12.76 Whr (minimum)                                                                                                    |
| Charge Current                                | 1.72 A (typical)                                                                                                    |
| Charge Voltage                                | 4.2V +/- 0.05                                                                                                    |
| Charge Method                                 | Constant-current/constant-voltage (CC/CV)                                                                                                    |
| Discharge Current                             | 1.72 A (typical)                                                                                                    |
|                                               | 2.8 A (maximum)                                                                                                    |
| Internal Resistance                           | 125 mΩ (typical)                                                                                                    |
| Storage Temperature                           | -20°C to +60°C (-4°F to +140°F)                                                                                                    |
| Charge temperature                            | 0°C to +45°C (32°F to +113°F) (typical)                                                                                                    |
| Discharge Temperature                         | -20°C to +60°C (-4°F to +140°F) (typical)                                                                                                    |
| Charge Taper Current                          | 48 ~ 120 mA                                                                                                    |
| Charge Time                                   | 3 hrs. (typical)                                                                                                    |
| Pre-condition Charge<br>Current               | 300 ~ 360 mA                                                                                                    |
| Pre-condition Charge Ter-<br>mination Voltage | 3 V                                                                                                    |
| Cycle Life                                    | 300 charge/discharge cycles with no degradation below 80% of nominal capacity based on 0.5 C charge / 0.5 C discharge rates (to 3.0 V) @ 23° C. |

# B.5 Internal Imager

This section lists specifications for the EA11 Decoded 2D imager.

## B.5.1 EA11 Decoded 2D Imager

| Parameter             | Specification                             |
|-----------------------|-------------------------------------------|
| Scan Rate             | 2D mode: 56 images/s auto adaptive        |
| Linear Emulation Mode | 200 scans/s auto adaptive                 |
| Scan Angle            | 38.9° (horizontal), 25.4° (vertical)      |
| Optical Resolution    | 752 (H) x 480 (V) pixels, 256 gray levels |
| Print Contrast        | Down to 25%                               |
| Versions              | Standard range and high density           |

| Parameter                            | Specification                                                                                                    |
|--------------------------------------|----------------------------------------------------------------------------------------------------|
| Symbologies - 1D<br>Symbologies - 2D | EAN/UPC, GS1 Databar (limited expanded & omni-directional), RSS, Code 39,<br>Code 128, UCC/EAN 128, ISBN, ISBT, Interleaved/Matrix/ Industrial and Standard<br>2 of 5, Codabar, Code 93/93i, Code 11, MSI, Plessey, Telepen, postal codes (Aus-<br>tralian Post, BPO, Canada Post, Dutch Post, Japan Post, PostNet, Sweden Post)<br>Data Matrix, PDF417, Micro PDF 417, Codablock Maxicode, QR, Aztec GS1 com-<br>posite codes |
|                                      |                                                                                                    |
| Voltage (optics)                     | 3.3V -5% / +10% (typical values)                                                                                                    |
| Operating Current                    | 170mA - 310mA (lighting condition dependent)                                                                                                    |
| Power Saving Mode                    | 2mA                                                                                                    |
| Ambient Light                        | Works in any lighting conditions, from 0 to 100,000 lux                                                                                                    |
| Regulatory Approvals                 | UL, VDE certified, RoHS compliant                                                                                                    |

## B.5.1.1 EA11 Typical Reading Distances

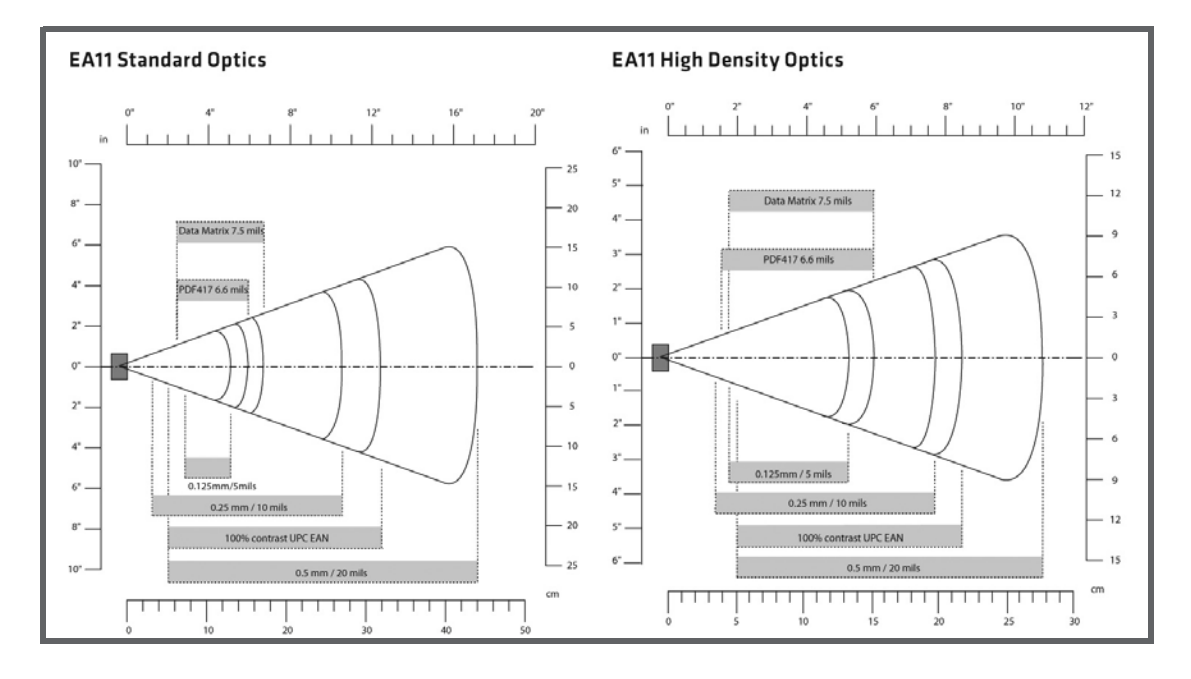

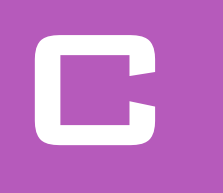

# APPENDIX: HDK LICENSE AGREEMENT

| C 1  |                                                    |
|------|----------------------------------------------------|
| 0.1  |                                                    |
| C.2  | GRANT OF LICENSE                                   |
| C.3  | REQUIREMENTS, RESTRICTIONS, RIGHTS AND LIMITATIONS |
| C.4  | HIGH RISK ACTIVITIES                               |
| C.5  | DISCLAIMER OF WARRANTY                             |
| C.6  | LIMITATION OF LIABILITY                            |
| C.7  | COPYRIGHTS, OWNERSHIP AND PROPRIETARY RIGHTS       |
| C.8  | CONFIDENTIALITY                                    |
| C.9  | ENDING THIS AGREEMENT                              |
| C.10 | GENERAL                                            |

# C.1 HARDWARE DEVELOPER KIT LICENSE AGREEMENT

## IMPORTANT - READ CAREFULLY:

This Hardware Developer Kit License Agreement ("Agreement") is a legal agreement between you and Psion ("we"), the licensor of Psion Hardware Developer Kit ("HDK") which is downloaded from the Psion website, for developers of hardware expansion modules intended to be used with the Psion hand-held mobile devices.

By clicking on the "Accept" or other appropriate assent button and/or installing the HDK, you agree to be and are hereby bound by the terms and conditions of this Agreement. If you do not agree with this Agreement, we do not grant you a license to the HDK, and you may not install or use the HDK or any accompanying documentation.

The HDK is the property of Psion Inc. or its licensors and is protected by copyright laws and international copyright treaties, as well as other intellectual property laws and treaties. The HDK is licensed, not sold. Psion Inc. provides the HDK and licenses its use worldwide. You assume responsibility for the selection of the HDK to achieve your intended results, and for the use and results obtained from it.

# C.2 GRANT OF LICENSE

We hereby grant you and you hereby accept a non-exclusive, non-transferable, royalty-free license to use the HDK to develop hardware expansion modules to be used with the Psion hand-held mobile devices subject to the terms and restrictions set forth in this Agreement. Except as explicitly set forth below, (i) you are not permitted to sell, lease or rent, distribute or sublicense the HDK or to use the HDK in a time-sharing arrangement or in any other unauthorized manner; (ii) no license is granted to you in the human readable code of the HDK (source code); and (iii) this Agreement does not grant you any rights to patents, copyrights, trade secrets, trademarks, intellectual property or any other ownership rights with respect to the HDK.

The HDK is licensed to be used on any personal computer and/or Psion hand-held mobile devices, provided that the HDK is used only in connection with your development of hardware expansion modules for use and compatible with the Psion hand-held mobile devices (the "Expansion(s)"). The HDK contains certain documentation, drawings, programs, files, specifications, datasheets and APIs. You may distribute the HDK in object code format solely as part of your Expansion. The HDK shall be distributed to your customers under the terms of your standard end user license agreement, provided it includes terms that are substantially similar to those described herein. You are required to include Psion's copyright notices on your Expansion that includes the HDK.

# C.3 REQUIREMENTS, RESTRICTIONS, RIGHTS AND LIMITATIONS

a.Distribution. Except as provided for in this Agreement, you may not distribute the HDK, in whole or in part, to any other third party.

b.Virus Program. You may not develop or knowingly incorporate any virus program that may be harmful to a computer or a network in conjunction with the HDK, or use the HDK for any other purpose as which may be harmful to a third party.

c.Assignment. You may not assign or transfer the HDK to a third party or allow a third party to use the same.

d.Reverse Engineering. Modification, reverse engineering, reverse compiling, or disassembly of the HDK is expressly prohibited.

e.Export Restrictions. You agree that you will not export or re-export the HDK, or any part or copies thereof, or any products utilizing the HDK in violation of applicable laws or regulations of the United States or the country in which you obtained them.

f.Approvals. You agree that it is your responsibility to obtain any required regulatory approvals required for the sale of products utilizing the HDK anywhere such products are offered for sale.

# C.4 HIGH RISK ACTIVITIES

The HDK is not fault-tolerant and is not designed, manufactured or intended for use or resale as on-line control equipment in hazardous environments requiring fail-safe performance, such as in the operation of nuclear facilities, aircraft navigation or communication systems, air traffic control, direct life support machines, or weapons systems, in which the failure of the HDK could lead to death, personal injury, or severe

physical or environmental damage ("High Risk Activities"). We specifically disclaim any express or implied warranty of fitness for High Risk Activities.

# C.5 DISCLAIMER OF WARRANTY

We do not warrant uninterrupted or error free operation of the HDK nor do we warrant that the HDK will meet your requirements. THE HDK AND DOCUMENTATION ARE PROVIDED "AS-IS" WITHOUT ANY WAR-RANTY WHATSOEVER AND WITHOUT ANY TECHNICAL SUPPORT OF ANY KIND. WE DISCLAIM ANY AND ALL REPRESENTATIONS, WARRANTIES AND CONDITIONS, WHETHER EXPRESS OR IMPLIED, INCLUDING, BUT NOT LIMITED TO, THE IMPLIED WARRANTIES OR CONDITIONS OF MERCHANTABLE QUALITY OR FITNESS FOR A PARTICULAR PURPOSE. WE DO NOT WARRANT OR MAKE ANY REPRESENTATIONS RE-GARDING THE USE OR THE RESULTS OF THE USE OF THE HDK IN TERMS OF ITS CORRECTNESS, ACCURACY, RELIABILITY, USE WITH FUTURE PSION DEVICES INTRODUCED, OR OTHERWISE. YOU EXPRESSLY ACKNOWLEDGE AND AGREE THAT USE AND MODIFICATION OF THE HDK IS AT YOUR SOLE RISK AND YOU ARE RESPONSIBLE FOR INSTALLATION AND MODIFICATION OF THE HDK ON YOUR COMPUTER.

# C.6 LIMITATION OF LIABILITY

Under no circumstances are we or our third party suppliers liable for damages of third parties claimed against you, or for harm to your records or data, or special, incidental, indirect, or consequential damages, including but not limited to lost profits, lost business revenue or failure to realize expected savings, loss of data, loss of use of the HDK or any associated equipment, downtime and user's time, even if you informed us of their possibility, or for breach of any express or implied warranty, breach of contract, negligence, strict liability or any other legal theory related to the HDK. This limitation applies whether you are entitled to claim damages from us or our third party suppliers as a matter of contract or tort.

# C.7 COPYRIGHTS, OWNERSHIP AND PROPRIETARY RIGHTS

All title and copyrights in and to the HDK, and any copies thereof, are owned by Psion Inc. or its suppliers. The HDK also contains copyrighted material licensed from our suppliers and all rights to such copyrighted material rests with such suppliers. We retain title to the HDK and any copies made from it. Any copies of the HDK you made are subject to the restrictions of this Agreement.

WE DISCLAIM ALL WARRANTIES AND INDEMNITIES, EXPRESS, IMPLIED OR STATUTORY, FOR PATENT OR COPYRIGHT INFRINGEMENT.

# C.8 CONFIDENTIALITY

You agree not to use or disclose any proprietary information provided by us, except for the purposes of this Agreement. You agree not to reproduce any of the copyrighted materials unless expressly permitted by this Agreement.

# C.9 ENDING THIS AGREEMENT

We may terminate this Agreement and your license immediately without notice if (a) you fail to comply with any term of this Agreement, or (b) your rights are assigned by you, by operation of law or otherwise. In such event, you must return or destroy all copies and component parts of the HDK and documentation, as well as any other Psion proprietary information in your possession, within fourteen (14) days of the date of termination. Any rights and obligations under this Agreement that by their nature continue after it ends, will remain in effect until they are completed.

# C.10 GENERAL

The laws of the Province of Ontario and the federal laws applicable therein, excluding the conflict of laws provisions, govern this Agreement. If any provision of this Agreement is deemed invalid or unenforceable by any country, that particular provision will be deemed modified to the extent necessary to make the provision valid and enforceable, and the remaining provisions will remain in full force and effect. Failure by us to insist on strict performance or to exercise a right when entitled, does not prevent us from doing so at a later time, either in relation to that default or any subsequent one.

No modifications of this Agreement shall be effective unless in writing and approved by us.

You acknowledge that you have read this Agreement, understand it, and that it is the complete agreement between you and Psion with respect to the subject matter hereof and supersedes all prior agreements, oral or written.

# INDEX

**SYMBOLS** (registry value) 17

#### NUMBERS

802.11a/b/g/n radio specifications *B-5* 802.11ab/g/n radio *B-5* 

#### Α

API 21–27 enumerations 26–27 functions 21–26

## В

bar code reader applications *B-10* internal or integrated *B-10* battery *11* battery specifications *B-9*, *B-10* block diagram *10* Bluetooth specs *B-6* 

## С

C8051 microprocessor 32 CDMA radio 9 COM ports 19 conventions, text 3

## D

demo application 27 development platform 3 development software 19 device drivers 16 device driver registry keys 16 DeviceNameID (registry value) 16 digital camera specifications B-4 DII (registry value) 17 docking connector pinout 35 drivers 15 device 16 non-Psion 15 peripherals 15 serial port 15 Windows 15 DSSS, 802.11a/b/g/n radio B-5

# Е

EA11 2D Imager specifications *B-10* EP10 about 5 accessories *A-1* battery *11* block diagram *10* identifying hardware *10* loading sequence *18* operating system *5* power management *11* processor *10* registry keys *15–17* specifications *B-3* system initialization *15* variants *9*  keyboard 9 radio 9 scanner/imager 9

# F

files 4 2D 31 3D 31 Flags (registry value) 17

## G

GSM/GPRS/EDGE radio specifications B-7

# н

HDK about 3 contents 4 development files 19 development platform 3 downloading 5 files 4 licence agreement C-3 mechanical files 31 obtaining 5 software A-1

## I

IClass (registry value) 17 Icon (registry value) 16 Index (registry value) 17 indicators LED functions 10 initialization sequence (EP10) 15 interface, user B-3

#### L Led

functions 10 license agreement C-3 LoadFlags (registry value) 16

## Μ

material 31 Mobile Devices SDK, Psion 19 module material 31

## Ν

Name (registry value) 15 Notifications (registry value) 16

## 

Order (registry value) 17

# Ρ

peripheral design, physical considerations 31 detection 18 peripheral design 31 peripheral registry keys 15–16 peripherals driver 15 PH8 GSM/GPRS/EDGE radio specifications B-7 PH8 radio 9 pinout docking connector 35 RS-232 connector (RV4002 snap module) 37 USB connector (RV4001 snap module) 36 ports internal scanner *B-10* power management 11 power management specifications *B-4* **PowerMode** (registry value) 16 **Prefix** (registry value) 17

## R

radio 802.11a/b/g /n Direct Sequence SS *B-5* 802.11ab/g/n radio specifications *B-5* Bluetooth specs *B-6* Cinterion PH8 GSM/GPRS/EDGE radio specifications *B-7* radio specifications *B-5* registry keys 15–17 return-to-factory warranty 3 RS-232 connector (RV4002 snap module) pinout 37 DB9M interface (RV4002 snap module) 36 snap module (RV4002) 36

## 5

scanner bar code applications B-10 EA11 2D Imager specifications B-10 integrated B-10 specifications, internal B-10 serial 32 serial port driver 15 serial ports 19 snap modules 36-37 RV4001 (USB) 36 RV4002 (RS-232) 36 software specifications B-3 specifications 802.11b/g B-5 bar code application B-4 digital camera B-4 for EP10 hand-held B-3 physical dimensions B-3 power management B-4scanner, internal B-10 software platform B-3 user interface B-3 wireless communication B-4

# Т

text conventions 3

## П

USB microAB interface (RV4001 snap module) 36 snap module (RV4001) 36 USB connector (RV4001 snap module) pinout 36 USB-serial configuration 32

#### V

Value (registry value) 17

#### W

warranty 3 wireless communication specifications B-4